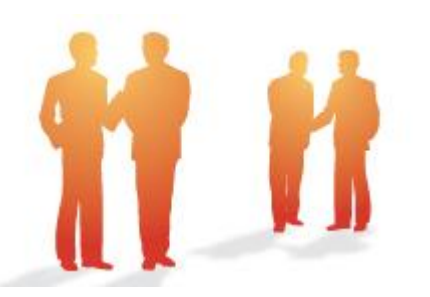

# **BeingCollaboration**

# ~操作説明書(簡易メニュー版)~

Ver5.57.00

Always, be your side. BeingCollaboration.

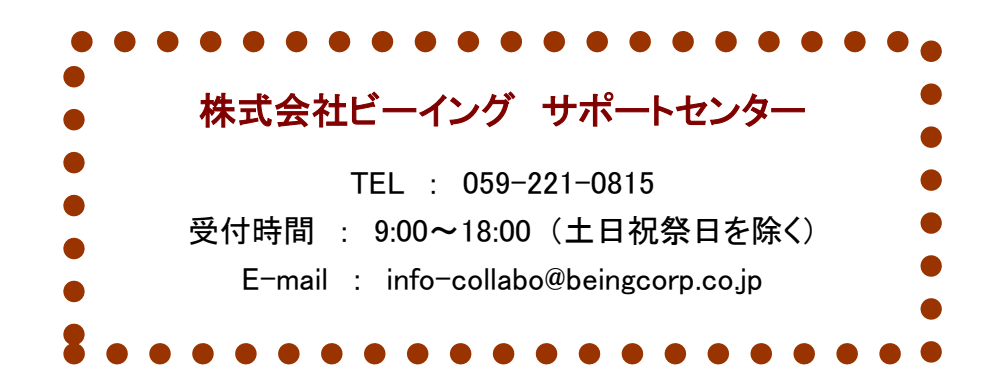

#### ■目次■

| 1.ログイン                                      | 3  |
|---------------------------------------------|----|
| 2.初期設定                                      | 4  |
| ■通知設定                                       |    |
| ■パスワード変更                                    |    |
| 3.現場作成                                      | 9  |
| ■現場作成時に作成されるフォルダ                            |    |
| ■帳票に役割名で押印するには(主に中国地方整備局での現場向け)             |    |
| ■基本承認順序設定                                   |    |
| ●基本承認順序設定を登録する。                             |    |
| ●基本承認順序設定を複写する。                             |    |
| ●基本承認順序設定を確認・編集する。                          |    |
| ●基本承認順序設定の優先順位を入れ替える。                       |    |
| ●基本承認順序設定を削除する。                             |    |
| 4.文書管理                                      | 26 |
| ■フォルダを作成する                                  |    |
| ■ファイルを登録する                                  |    |
| ■ファイルを閲覧する                                  |    |
| ■ファイルを差し替える                                 |    |
| ■ファイルを削除する                                  |    |
| ●複数のファイルをまとめて削除する                           |    |
| ■削除したファイルを復帰する                              |    |
| ■ファイルをロックする                                 |    |
| ■ファイルのロックを解除する                              |    |
| ■文書一覧をダウンロードする                              |    |
| 5.スケジュール                                    |    |
| ■現場予定を登録する                                  |    |
| ■個人予定を登録する                                  |    |
| 6.簡易メニュー                                    | 46 |
| ■簡易メニューへの切り巷え方                              | 46 |
| <ul> <li>■簡易メニュー表示</li> </ul>               | 47 |
| - 同次/ · · · · · · · · · · · · · · · · · · · | 48 |
| <i>●提出書類</i>                                | 48 |
| •フォルダ                                       | 49 |
| ●掲示板                                        |    |
| ●お知らせ                                       |    |

| ●その柏 |
|------|
|------|

# <u>1.ログイン</u>

InternetExplorerを起動し、アドレスに BeingCollaboration のアドレスを記入します。

# http://www.be-collabo.jp/

BeingCollaboration のポータルサイトが表示されますので、ログイン情報を入力します。 登録完了書に載っている企業 ID・ユーザ ID・パスワードを入力して「ログイン」ボタンを 押してください。

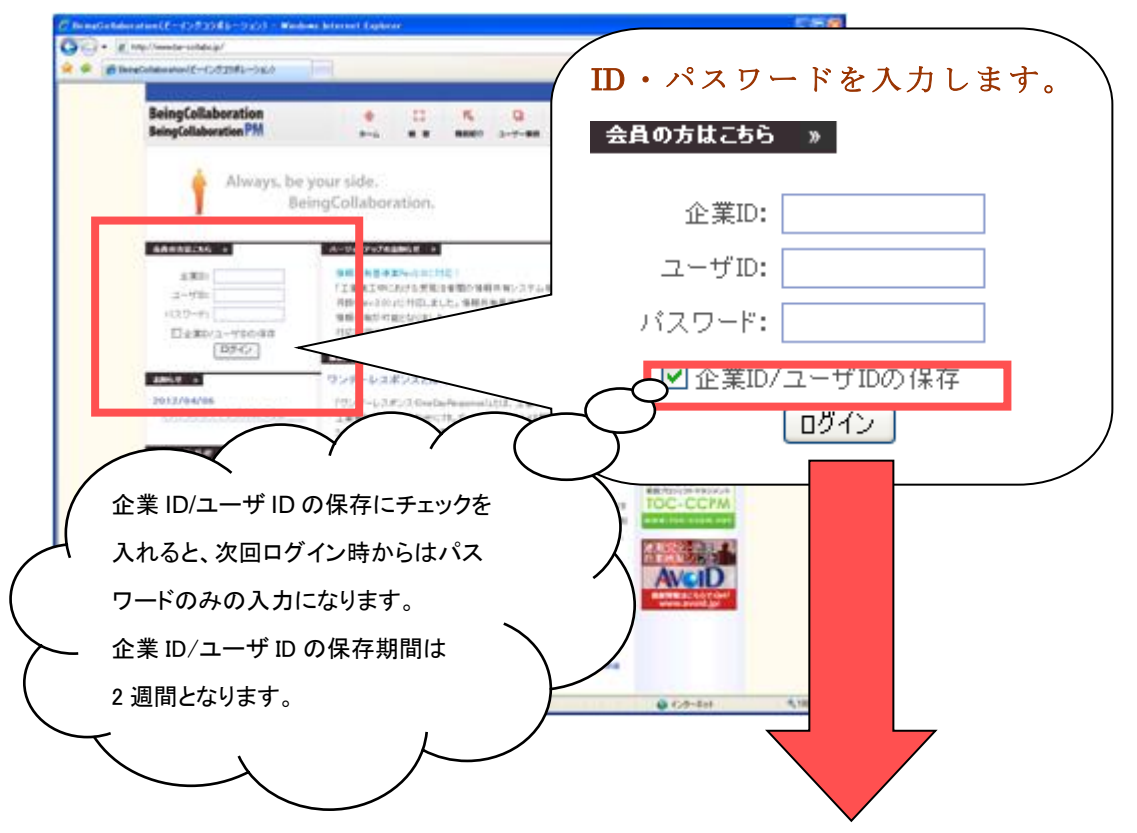

| Brang Collaboration  | n – Wandows Johnson                              | et Capiter       |         |          |        |                  | 8                        |                              |
|----------------------|--------------------------------------------------|------------------|---------|----------|--------|------------------|--------------------------|------------------------------|
| 30·10                |                                                  |                  |         |          | ×      | 49 X Qualit      |                          | (P)+                         |
| a a a briefote       | eboration :                                      |                  |         |          | 6      |                  | A-98.09-44               | w - "                        |
| BeingCollabora       | tion                                             | non Logo         | r   tot |          |        | •• (E) (\$1.972) | <b>10770  </b> 1471 0770 |                              |
| ENMATE               |                                                  |                  | ~       |          |        |                  |                          |                              |
| 0.00000000           |                                                  |                  |         |          |        |                  |                          |                              |
| 208-11-20-14-1-12-12 | # 24                                             |                  |         |          |        |                  |                          |                              |
| 2010-6               |                                                  |                  |         |          |        |                  |                          |                              |
|                      |                                                  |                  | 2014    | /2/4 (火) |        | AND DOM:         | 81.4928.8 Cod928.9       |                              |
|                      | -                                                | 5.6)             | 1041    | Nas.     | 8.0    | NE1              | 10.00                    |                              |
| 10 × 10              | anad<br>THE-OH<br>Isaladsym<br>THE-TH<br>HIR-THE |                  |         |          |        | Í                | í.                       |                              |
| #### 144.5E111       | MAINTERPER 2                                     | STREEPINGS.      |         |          |        |                  | 887774-1-888             |                              |
| ARRANG.              | 1                                                | 1                | 1       | 1        | 1      | 1                | 10.00                    |                              |
| 100 A 6.7            |                                                  |                  |         |          |        |                  |                          |                              |
| Ner- age             | 1                                                | 1                | 1       | 1        |        | ドハオ              | てし レップ                   | パページに移動します                   |
|                      | THE THE<br>TREATER                               | and and a super- | -       | 1        | Ц<br>Ш | 部にログ             | ると、ドラフ<br>インしたユ          | ハーシーを動します。<br>-ーザの名前が表示されます。 |

# <u>2.初期設定</u>

■通知設定

BeingCollaboration では、新着情報を通知するサービスがあります(例:帳票ワークフローの決裁情報など)。

お使いのメールアドレスを通知先に設定すると、BeingCollaboration にログインしなくても更新内容を確認 することができます。

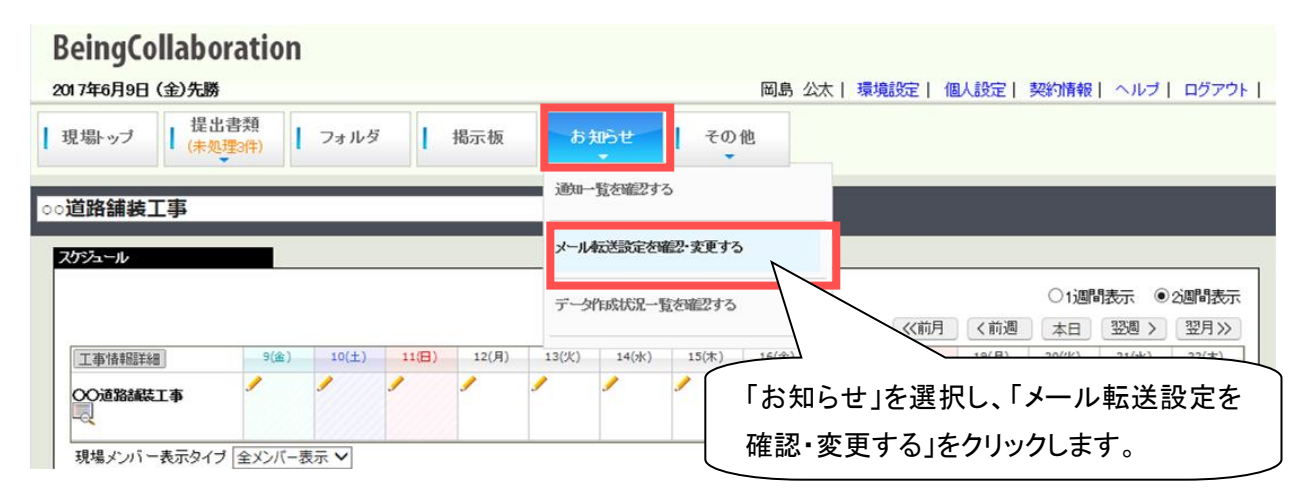

表示・転送設定画面が表示されますので、「変更」ボタンを押してください。

| 表示転送定 |                    |              |    |       |
|-------|--------------------|--------------|----|-------|
|       | 💼 通知一覧 🛛 🗞 表示·転送設定 | == データ作成状況一覧 |    |       |
|       |                    |              |    |       |
|       |                    |              | 変更 | キャンセル |
|       | 送信者名               | 上野 管太郎       |    |       |
|       | メール転送              | 転送しない        |    |       |
|       |                    |              |    |       |

#### 表示・転送設定の編集ウィンドウが表示されます。

#### 転送するメールアドレスは5つまで指定することができます。

| <i>i</i> BeingCollaboration -                                                                   | Windows Internet Explorer |           |     |          |     |     |      | × |
|-------------------------------------------------------------------------------------------------|---------------------------|-----------|-----|----------|-----|-----|------|---|
| 6                                                                                               |                           |           |     |          |     |     |      | 1 |
|                                                                                                 | 転送設定                      | の変更       |     |          |     |     |      | ^ |
|                                                                                                 |                           |           |     |          | 保存  | = = | ャンセル |   |
| 1. 転                                                                                            | 送先アドレスリンクをクリック            | 転送先アドレス設定 | 2   |          |     |     |      |   |
| <ul> <li>○ 1 未設定</li> <li>○ 2 未設定</li> <li>○ 3 未設定</li> <li>○ 4 未設定</li> <li>○ 5 未設定</li> </ul> |                           |           |     |          |     |     |      |   |
| 機能                                                                                              |                           | タグ色.<br>▼ | ⊠ 1 | ⊠ 2<br>□ | ⊠ 3 | ⊠ 4 | ⊠ 5  |   |
| 全機能共通                                                                                           |                           |           |     |          |     |     |      |   |
| 自分が送信した通                                                                                        | 知                         |           |     |          |     |     |      |   |
| データ作成完了の                                                                                        | 通知                        |           |     |          |     |     |      |   |

| Ø BeingCollaboration - Windows Internet Explorer        | - • • |
|---------------------------------------------------------|-------|
|                                                         | 2     |
| 転送設定の変更                                                 |       |
| 4.「表示・転送設定」リンクをクリック 保存 :                                | キャンセル |
| 表示・転送設定転送先アドレス設定                                        |       |
| 送信者名 上野 管太郎                                             |       |
| <ul> <li>転送 転送先メールアドレス</li> <li>□</li> <li>□</li> </ul> |       |
|                                                         |       |
|                                                         |       |
| ⊠5 □ 3. 転送するメールアドレスを                                    | ·入力   |
|                                                         |       |

| eingCollaboration - Windows Internet Explorer                                                                                  |                     |            |            |           |                         |              |             |
|----------------------------------------------------------------------------------------------------|---------------------|------------|------------|-----------|-------------------------|--------------|-------------|
|                                                                                                    |                     |            |            |           |                         |              | 2           |
| i i i i i i i i i i i i i i i i i i i                                                                                          | 転送設定の変更             |            |            |           |                         |              | ^           |
|                                                                                                    | 6. 「保存」ボタンを         | ·押す        |            | - 保       | 7 4                     | キャンセル        |             |
| 表示・転送                                                                                                    | 安定 転送先アドレス          | 設定         |            |           |                         |              |             |
| <ul> <li>✓ 1 kantarou ueno@biengcorp.co.jp</li> <li>✓ 2 uekan 19740918@xxxx.ne.jp</li> <li>✓ 3 未設定</li> <li>✓ 4 未設定</li> </ul> |                     | 5. i       | 転送対<br>転送す | す<br>する場↑ | チェッ <sup>.</sup><br>合はこ | クする。<br>こをチョ | 全て<br>ェックする |
| ☑ 5 未設定 機能                                                                                                    | <i>夕</i> <b>万</b> 色 | ⊠ <b>1</b> | 2          | 3         | ⊠ 4                     | ⊠ 5          |             |
| 全機能共通                                                                                                    |                     |            |            |           |                         |              |             |
| 自分が送信した通知                                                                                                    |                     |            |            |           |                         |              |             |
| データ作成完了の通知                                                                                                    |                     |            |            |           |                         |              |             |
| 帳票ワークフロー                                                                                                    |                     |            |            |           |                         |              |             |
| 自分への決裁・確認依頼通知                                                                                                    | T                   |            |            |           |                         |              |             |
| 自分への重要度の高い決裁依頼通知                                                                                                    | V                   |            |            |           |                         |              |             |
| 異なる機関・企業の最初の決裁結果通知                                                                                                    | V                   |            |            |           |                         |              |             |
| 重要度の高いワークフローの上位決裁者通知                                                                                                    | V                   |            |            |           |                         |              |             |
| 回答期限日など日付設定の通知                                                                                                    | •                   |            |            |           |                         |              |             |
| 回答希望日を超えた際の通知                                                                                                    | •                   |            |            |           |                         |              |             |
| 回答期限日を超えた際の通知                                                                                                    | •                   |            |            |           |                         |              |             |
| 自分への合議依頼通知                                                                                                    | ▼                   |            |            |           |                         |              |             |
| 自分が依頼した合議依頼の結果通知                                                                                                    | V                   |            |            |           |                         |              |             |
| 自分が発議したワークフローの否決通知                                                                                                    | •                   |            |            |           |                         |              |             |
| 確認立会員指定の通知                                                                                                    | V                   |            |            |           |                         |              |             |
| 帳票の削除通知                                                                                                    | V                   |            |            |           |                         |              |             |
| 文書管理                                                                                                    |                     |            |            |           |                         |              |             |
| 文書追加                                                                                                    | V                   |            |            |           |                         |              | Ť           |

#### 転送中になっていれば設定終了です。

| 表示·転送設定                               |                                                              |          |
|---------------------------------------|--------------------------------------------------------------|----------|
| 🗋 通知一覧 🛛 🗞 表示·転送設定                    | 🥅 データ作成状況一覧                                                  |          |
|                                       |                                                              |          |
|                                       |                                                              | 変更 キャンセル |
| 送信者名                                  | 上野 管太郎                                                       |          |
| メール転送                                 | 転送中                                                          |          |
| ————————————————————————————————————— | kantarou_ueno@beingcorp.co.jp<br>uekan_19740918@xxxxxx.ne.jp |          |
|                                       |                                                              |          |

■パスワード変更

(※必須ではありません。初期のままでもお使いいただけます。)

ログイン時に入力するパスワードの変更方法をお伝えします。

| BeingCollaboration   |                                                                                                    |
|----------------------|----------------------------------------------------------------------------------------------------|
| 2017年6月9日 (金)先勝      | 岡島 公太   環境設定   個人設定   契約情報   ヘルブ   ログアウト                                                                                                    |
| 提出書類<br>(未処理3件) フォルダ | 場示板 L たからせ こ えの db この bb この bb この bb この bb この bb この bb この bb この bb この bb この bb この bb この bb この bb この bb この bb この bb この bb この bb この bb この bb この bb この bb この bb この bb この bb この bb この bb この bb この bb この bb この bb この bb この bb この bb cb cb cb cb cb cb cb cb cb cb cb cb |
| ○○道路舗装工事             |                                                                                                    |

#### 個人設定画面が表示されます。

| 個人情報の表示 |             |                    |  |
|---------|-------------|--------------------|--|
| 🌆 個人情   | 服 📑 暗証番号の変別 | 更 🦻 パスワードの変更       |  |
|         |             | 「パスワードの変更」をクリック 変更 |  |
|         | ユーザーID      | 0001               |  |

#### パスワードの変更画面が表示されます。

| パスワードの変更                                               |
|--------------------------------------------------------|
| 💁 個人情報 📑 暗証番号の変更 🏂 バスワードの変更                            |
| パスワードは半角英数字を使用し、3~8文字の範囲で入力して下さい(大文字と小文字は区別されます)。      |
| *からいいの項目は必須です。                                         |
| 1. 現在のパスワードと新し 保存 キャンセル                                |
| 現在のバスワード* いパスワードを入力                                    |
| 新しいパスワード*                                              |
| 新しいパスワード*<br>確認入力 ※もう一度新しいパスワードを入力してください。 2.「保存」ボタンを押す |
|                                                        |

パスワード変更終了画面が表示されます。

| 戻る |
|----|
|    |
|    |
|    |
|    |

### <u>3.現場作成</u>

施工する現場の情報を作成します。

現場を作成すると、その現場の掲示板、文書管理フォルダなどが自動的に作成されます。

#### トップページを表示します。

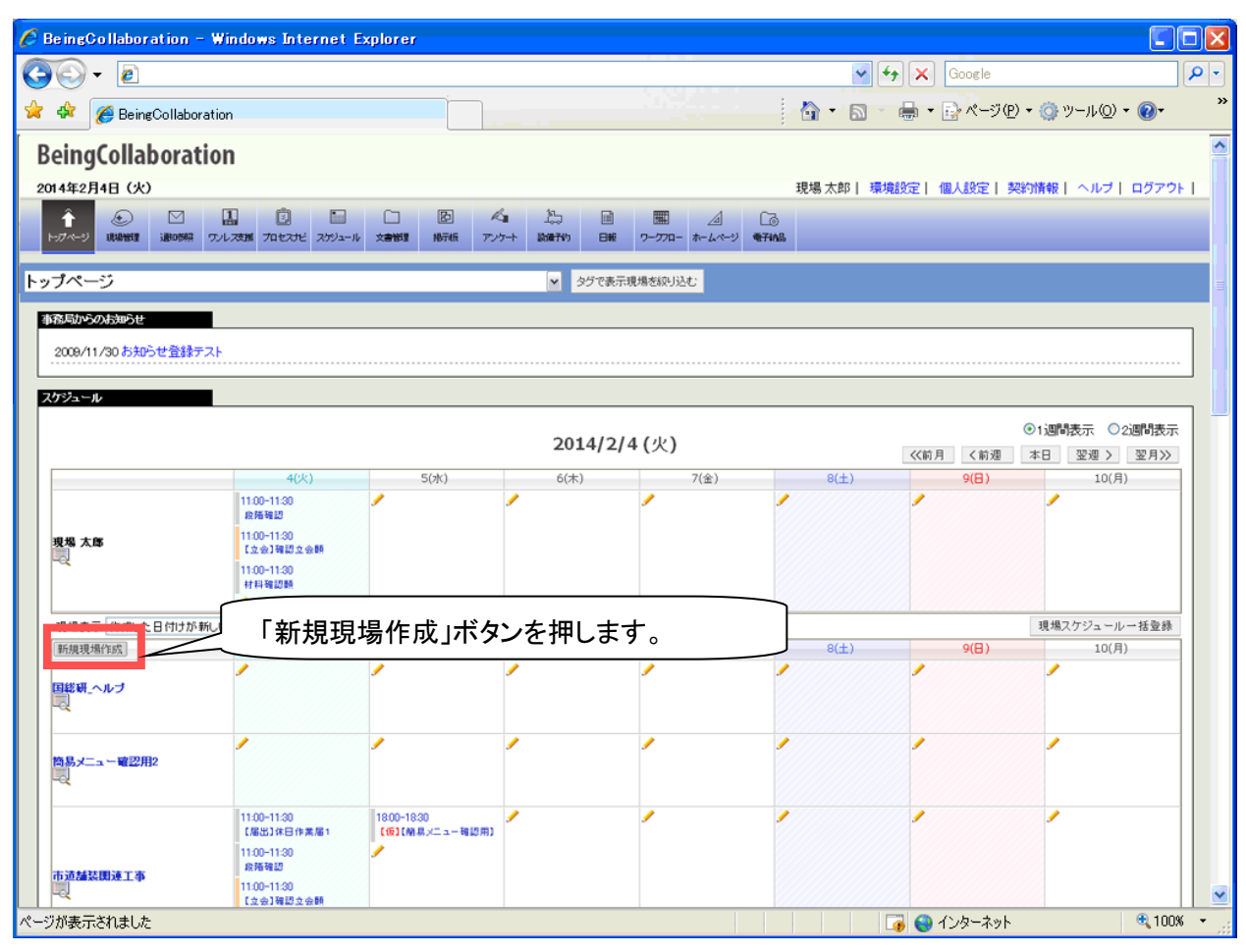

※簡易メニュー表示している場合は、一旦トップページ表示に戻してください。

| BeingCollaboration                                                                                                    |                              |              |                                     |
|----------------------------------------------------------------------------------------------------|------------------------------|--------------|-------------------------------------|
| 2017年6月12日(月)仏滅                                                                                                    | 岡島 2                         | 公太 環境設定  個人該 | 定  契約情報  ヘルブ  ログアウト                 |
| 現場トップ 提出書類<br>(未処理(件)) フォルダ 掲示板                                                                                                    | お知らせ                         | その他          | _                                   |
| ○○道路舗装工事                                                                                                    |                              | トップページ       |                                     |
| 「その他」を選択し、「トップページ」を                                                                                                    | <u> </u>                     | 現場トップ        |                                     |
| クリック。                                                                                                    | <b>7/6/12 (</b> 月)           | 通知参照         |                                     |
| 江事情報題     12(月) 13(八) 14(次) 15(木) 16(金)     〇〇済登録また工     ター     ノ     ノ | )<br>17(土) 18(日)<br><i>1</i> | ワンレス支援       | 22(木)     23(金)     24(±)     25(B) |
|                                                                                                    |                              | プロセスナビ       |                                     |

🤌 現場一覧 🛛 🔖 現場タグ一覧

| 「*」が付いている項目は必須です。 | 1. 電子納品要領のバージョンを選択                          |
|-------------------|---------------------------------------------|
|                   | 登録「ギャンセル」                                   |
| 電子納品バージョン*        | 国交省土木平成28年3月改訂版 🗸 2.文書管理に作成するフォルダを選択        |
| 作成現場フォルダ*         | 情報共有基準案Rev4.0,5.0対応(通常はこちらを選択してください) 🗸 参照   |
| 現場コード             |                                             |
| 現場名*              |                                             |
| 現場名(略称)           | 現場予定登録時に利用します。これが未入力の場合は現場名を利用します。3. 現場名を入力 |
| 現場管理者*            | 山下憲明                                        |
| 発注元               | 4. 現場管理者を選択                                 |
| 受注者               | ※<br>現場管理考とは BeingCollaboration におい         |
| 契約日               |                                             |
| 予算金額              | 0 していりのです。                                  |
| 施工開始日/施工終了日       | 2019 V年 1 V月 21 V日 ~ 現場管理者に設定された人は、以後この現場   |
| 施工場所              | の全ての情報を参照することができるようにな                       |
| 施工内容              | ります。                                        |
| 帳票ワークフロー          | 帳票ワークフローを使用しない ∨                            |
|                   | 設定 (自社メンバー) (他社メンバー)                        |
| 現場メンバー            |                                             |
|                   |                                             |
| 参照プロセスリスト         | ●プロセスリストを運用しない ○プロセスリストを運用する                |
| 現場ホームページURL       |                                             |
| ODSC              | <u>▼表示</u>                                  |
|                   | 登録 キャンセル                                    |

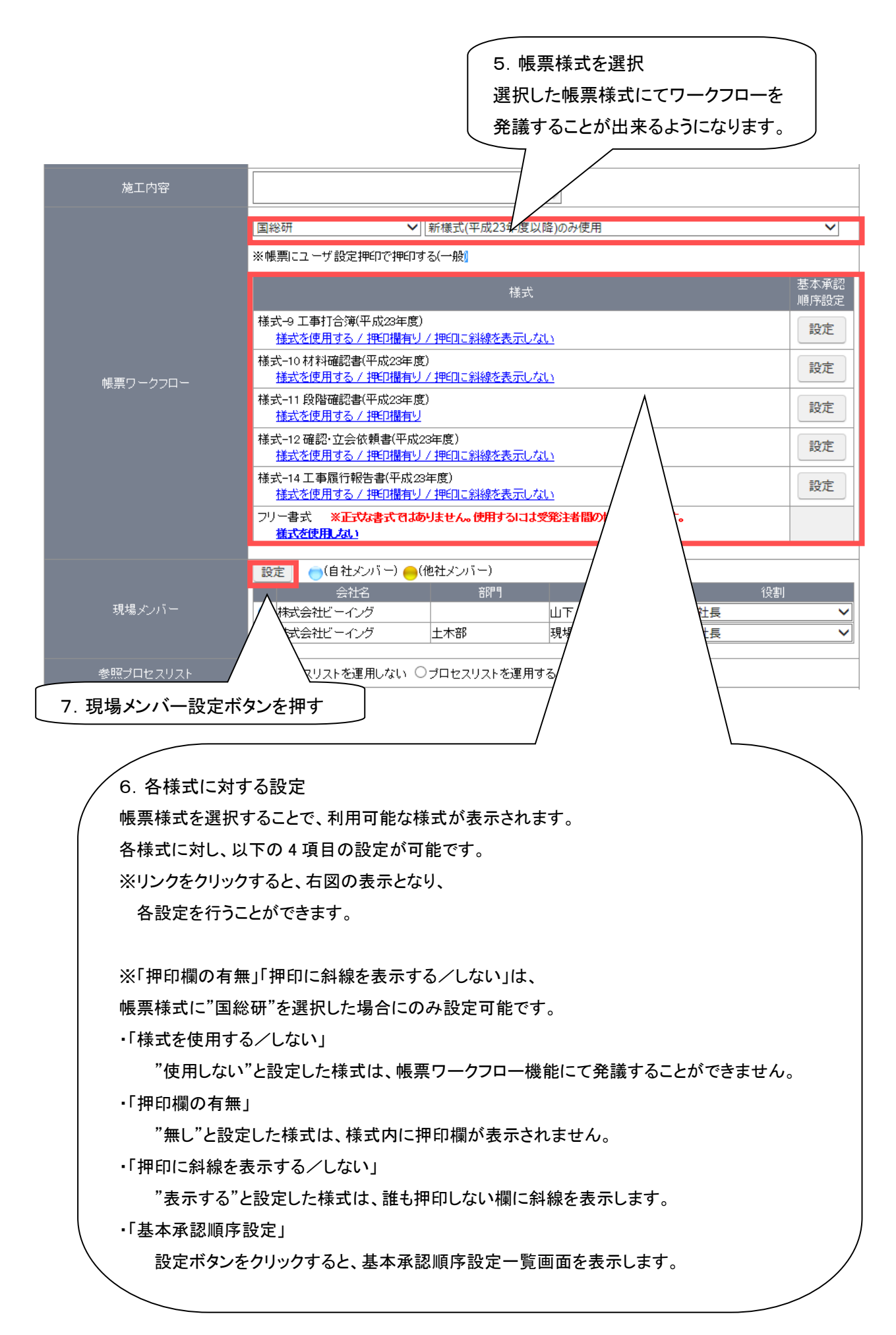

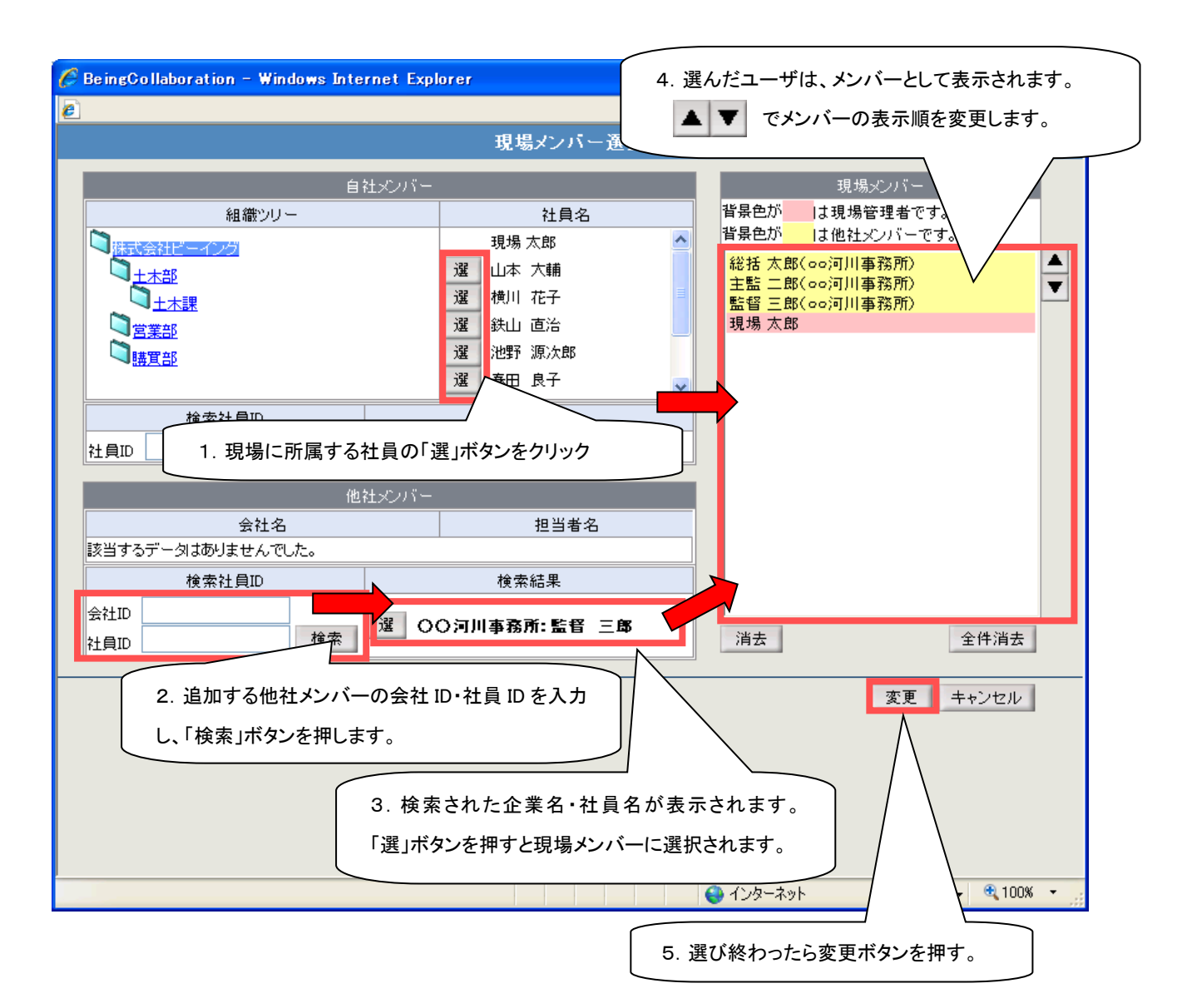

#### 現場新規作成画面に、現場メンバーが追加されます。

|        | 設定 (自社メンバー) |     |       |       |
|--------|-------------|-----|-------|-------|
|        | 会社名         | 音牌門 | メンバー名 | 役割    |
|        | 😑 〇〇河川事務所   |     | 総括 太郎 | 総括監督員 |
| 現場メンバー | 😑 〇〇河川事務所   |     | 主監 二郎 | 主任監督員 |
|        | 😑 〇〇河川事務所   |     | 監督 三郎 | 監督員 👱 |
|        | 🔵 株式会社ビーイング | 土木部 | 現場 太郎 | 現場代理人 |

受発注者で1つの企業 ID を使用している場合は、発注元・受注者を入力する事で現場スケジュール 表示や一部の書類作成時に表示されるようになります。(受注者を入力しない場合、契約企業名が表示さ れます。)

| 発注元 | ○○河川国道事務所 |  |
|-----|-----------|--|
| 受注者 | 株式会社 ××建設 |  |

表示例:

|                                                                     | 段階確認書                    |
|---------------------------------------------------------------------|--------------------------|
|                                                                     | 施 工 予 定 表                |
|                                                                     | 年月日: 令和 🗸 🔤 年 月 日日       |
| 工事情報關詳細 2(木) 3(金)                                                   | 下記のとおり施工段階の予定時期を報告いたします。 |
| 〇〇道路議長工事         /           [第注元]         。           。<         の | 精負業者名: 株式会社 ××建設 へ       |
| [受注者]<br>株式会社 ××建設                                                  | 現場代理人名等: 土木 太郎 評印法       |

他にも施工開始日・終了日など入力項目はありますが、必須ではありませんので必要に応じて設定を行ってください。

設定が終了したら「登録」ボタンを押します。

| 登録 | キャンセル |
|----|-------|
|    | -     |

確認ダイアログが表示されますので、「OK」ボタンを押します。

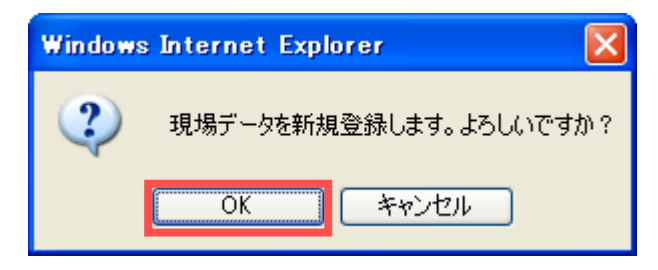

現場が登録され、現場一覧画面に表示されます。

| 表示内容  | 施工中 🖌       |           |       |            |       | 現          | 關作成    | 協議会作成      |
|-------|-------------|-----------|-------|------------|-------|------------|--------|------------|
| 現場表示  | 作成した日付けが新しい | 方から表示する 💌 |       |            |       |            | CORINS | / TECRIS敢込 |
| 優     | 現場名         | 現場管理者     | 現場コード | 施工開始日      | 施工終了日 | 聖錄日        |        |            |
| 2 001 | 路加装工事       | 現場 太郎     |       | 2010/06/14 |       | 2010/06/14 | 4      | 削除         |

#### ■現場作成時に作成されるフォルダ

現場を作成すると、その現場の文書管理が作成現場フォルダの指定に応じて自動的に作成されます。 通常は「情報共有基準案 Rev.4.0,5.1 対応」を指定してください。

作成現場フォルダで情報共有基準案 Rev.4.0,5.1 対応を指定すると以下のフォルダが作成されます。

|         | フォルダ          | 構成       | 供老                           |
|---------|---------------|----------|------------------------------|
| 第一階層    | 第二階層          | 第三階層     |                              |
| 調查·設計成果 |               |          | 調査·設計業務報告書/詳細設計図             |
| 設計図書    |               |          | 発注者が電子データを登録。共通仕様書/          |
|         |               |          | 特記仕様書など                      |
| 前工事の図面  |               |          | 工事完成図(必要に応じて発注者が登録)          |
|         |               |          | 受注者が電子データを登録する。現場代           |
| 天机因水首双寸 |               |          | 理人等通知書/請負代金内訳書など             |
|         | 計画書           |          | 施工計画書/総合評価計画書/ISO9001品       |
| 施工計画    |               |          | 質計画書                         |
|         | 設計昭杏          |          | 設計図書の照査確認資料/工事測量成果           |
|         | <b>以</b> 山 流王 |          | 表/工事測量結果                     |
| 施工体制    |               |          | 施工体制台帳/施工体系図                 |
|         | 工事打合せ簿        | (指示)     |                              |
|         | 工事打合せ簿        | (協議)     |                              |
|         | 工事打合せ簿        | (承諾)     |                              |
|         | 工事打合せ簿        | (提出)     |                              |
|         | 工事打合せ簿        | (報告)     |                              |
|         | 工事打合せ簿        | (通知)     |                              |
|         | 関係機関協議        |          | 関係機関協議資料                     |
|         | 近隣協議          |          | 近隣協議資料                       |
|         | 材料確認          |          | 材料確認書                        |
| 恢工答理    | 段階確認          |          | 段階確認書                        |
| 加工自生    | 確認·立会         |          | 確認·立会依頼書                     |
|         |               | 着手前·完成写真 |                              |
|         |               | 施工状況写真   |                              |
|         |               | 安全管理写真   |                              |
|         |               | 使用材料写真   |                              |
|         | 工事写真          | 出来形管理写真  | 电士納加-工事与具をBeingCollaboration |
|         |               | 品質管理写真   | - 上でやり取りする場合に利用。             |
|         |               | 事故写真     |                              |
|         |               | 災害写真     |                              |
|         |               | その他写真    |                              |
| 安全管理    |               |          | 工事事故報告書                      |

| 工程管理    | 履行報告    | 工事履行報告書                         |
|---------|---------|---------------------------------|
| 山本式谷田   | 出来形管理資料 | 出来形管理図表                         |
| 山木が官理   | 数量計算書   | 出来形数量計算書                        |
| 口质体田    | 品質管理資料  | 品質管理図表                          |
| 前貝官理    | 品質証明資料  | 材料品質証明資料/品質証明書                  |
|         |         | 新技術活用関係資料/総合評価実施報告              |
|         |         | 書                               |
|         | 建設しサイクル | 再生資源利用計画書(実施書)/再生資源             |
| その曲     |         | 利用促進計画書(実施書)                    |
|         | 創意工夫    | 創意工夫・社会性等に関する実施状況               |
|         | イメージアップ | イメージアップの実施状況                    |
|         |         | i-Construction や CIM に関係する 3 次元 |
|         |         | データや属性情報                        |
| 雪之幼只成甲物 |         | 提出用電子納品成果物(工事帳票/工事              |
| 电于机加风未初 |         | 写真)                             |
| 事前打合せ   |         | 事前打合せ用共有フォルダ                    |

■帳票に役割名で押印するには(主に中国地方整備局での現場向け)

通常は帳票の発議・決裁を行うと、帳票には対象の欄にそのユーザが設定している押印文字にて押印されます。

帳票様式に国総研を設定している現場では、現場管理の各様式に対する設定にて押印する文字の種類を 役割名に変更することが出来ます。

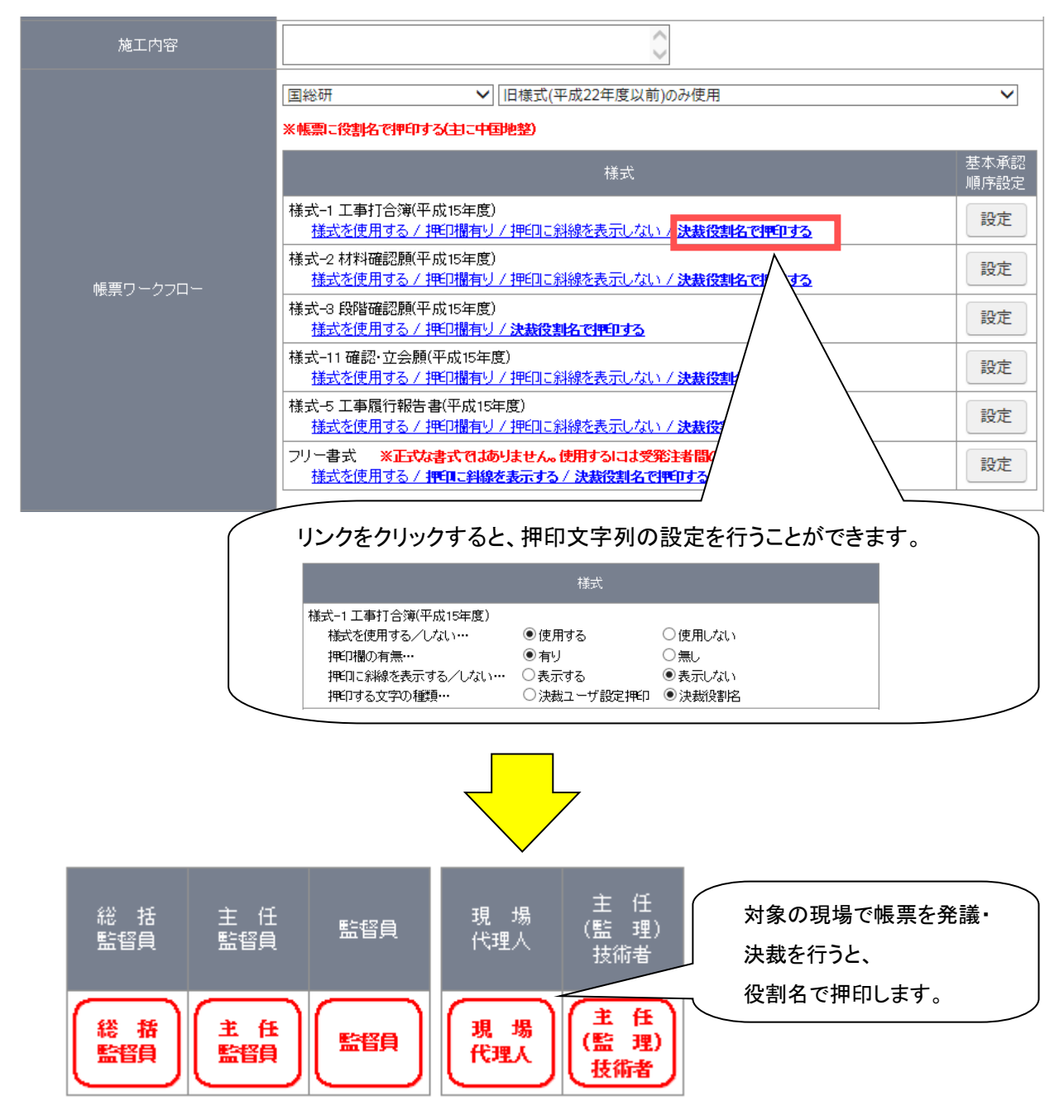

※役割名の押印による帳票の発議・決裁を行いたい場合、対象となる工事の情報を添えて弊社の担当営 業所まで連絡をお願いします。

#### ■基本承認順序設定

基本承認順序設定では、帳票発議・決裁時に利用する承認順序の登録・編集を行います。 基本承認順序設定を行っておくと帳票発議の際、発議しようとしているユーザから始まる優先順位の 高い基本承認順序設定が初期設定されます。

※基本承認順序設定の変更は、現場管理者および現場を作成した企業のシステム管理者が行えます。

#### ●基本承認順序設定を登録する。

基本承認順序設定の登録を行います。

| BeingCollaboration             |             |             |              |           |          |          |       |       |
|--------------------------------|-------------|-------------|--------------|-----------|----------|----------|-------|-------|
| 2017年6月9日 (金)先勝                |             |             | 岡島 公太  3     | 環境設定  個   | 人設定  身   | 彩竹情報     | ヘルプト  | ログアウト |
| □ 現場トップ 提出書類<br>(未処理3件) □ フォルダ | 掲示板 お       | 5知らせ そ      | の他<br>-      |           |          |          |       |       |
| ○○道路舗装工事                       |             | ~           |              |           |          |          |       |       |
|                                | \$情報詳細」ポ    | ミタンをクリッ     | י <i>י</i> י |           |          |          | - 00  |       |
|                                | 20          | 017/6/9 (金) |              | 《前月       | く前週      |          |       | 翌月》   |
| [工事情報][詳細] 9(金) 10(土) 11(日)    | 12(月) 13(火) | 14(水) 15(木) | 16(金) 17(    | (土) 18(日) | 19(月)    | 20(火)    | 21(水) | 22(木) |
|                                | <b>J</b>    | J J         | <b>I</b>     | <b>•</b>  | <b>/</b> | <u>م</u> | *     |       |
| 現場メンバー表示タイプ 全メンバー表示 🗸          |             |             |              |           |          | 現場メンバー   | 個人予定  | を非表示  |

#### 現場情報詳細が表示されます。

基本承認順序設定を登録したい様式の「設定」ボタンを押します。

| 施工内容      | $\sim$                                                                                                |    |
|-----------|----------------------------------------------------------------------------------------------------|----|
|           | <ul> <li>国総研</li> <li>基本承認順序設定が1件も登録されていない様式</li> <li>**標果にユーザ設定押</li> <li>「設定」ボタンが表示されます。</li> </ul> | 代は |
|           | 様式-9 工事打合簿(平成23年度)<br>様式を使用する / 押印標有り / 押印に総線を表示しない                                                   | 段定 |
| 鮮悪ワ ークフロー | 様式-10 材料確認書(平成23年度)<br>様式を使用する / 押印標有り / 押印に結線を表示しない                                                  | 設定 |
|           | 様式-11 段階確認書(平成23年度)<br><u>様式を使用する / 押印欄有り</u>                                                         | 段定 |
|           | 様式-12 確認・立会依頼書(平成23年度)<br>様式を使用する / 押印構有リ / 押印に総線を表示しない                                               | 段定 |
|           | 様式-14 工事履行報告書(平成23年度)<br>様式を使用する / 押印構有リ / 押印に斜線を表示しない                                                | 設定 |
|           | フリー書式 ※正式な書式ではありません。使用するには受発注者間の協議が必要です。<br><u> 述式を使用しない</u>                                          |    |

別ウィンドウで基本承認順序設定一覧画面が表示されます。

「新規作成」ボタンを押します。

| 県元額時に7川から本高の時でで3<br>規ご登録する場合は「新規作成」7<br>た、登録済みの東認順序を元に新<br>録済みの東認順序を編集する場合<br>式:様式-9 工事打合簿(平成2 | 第2 編果します。<br>さタンをクリックし、表示される基本承認順序設定画面より承認順序を登録<br>規登録する場合は、「視写」ボタンをクリックしてください。<br>は、承認順序名称をクリックしてください。<br>で <b>3年度)</b> | <b>れてください。</b> |  |
|------------------------------------------------------------------------------------------------|----------------------------------------------------------------------------------------------------|----------------|--|
| 新規作成 閉じる                                                                                       |                                                                                                    |                |  |
|                                                                                                |                                                                                                    |                |  |

別ウィンドウの表示が基本承認順序設定画面になります。

内容を入力し「変更」ボタンを押すと、別ウィンドウの表示が基本承認順序設定一覧画面に戻り、 基本承認順序設定を登録します。

| 崇発議時に利用する承認順序を登              | 録してください。    |             |  |
|------------------------------|-------------|-------------|--|
| 式:様式-9 工事打合簿(平成2             | 3年度)        |             |  |
|                              |             |             |  |
| 変更キャンセル                      |             |             |  |
| States and states            |             |             |  |
| 承認順序名称:                      |             |             |  |
| 利用期間大部分・〇才ス                  | © 1 721 x   |             |  |
| AU/THATIBICERAE · · · · 9 S  | U'dui       |             |  |
| 承知順度部(字)                     |             |             |  |
| PERCAR/TERAL                 |             |             |  |
| Peole 役割                     | 氏名          |             |  |
| <b>Fisck的Tistに」</b><br>随語 役割 | 氏名          | 1800 (1800) |  |
| (伊安の時) F52.42<br>順番 役割<br>1  | £8          |             |  |
| (伊告 役割)<br>1                 | <u></u><br> |             |  |

≪項目について≫

·承認順序名称

⇒登録する基本承認順序設定の名称

・利用期間を設定

⇒「する」にチェックを付けると、基本承認順序設定に利用期間を設定することができます。

·利用期間

⇒登録する基本承認順序設定を利用できる期間の目安を設定することができます。

・【承認順序設定】

⇒役割名と現場の参加メンバーを設定します。

🔺 💌 ボタンを押すと、承認順序を入れ替えることができます。

「削除」ボタンを押すと、対象となる役割名と現場の参加メンバーの設定を解除することが できます。

「追加」ボタンを押すと、未設定の承認順序を追加することができます。

帳票様式で「国総研」「京都府」「福島県」「富山県」を選択した場合、複数人を同一順序に設定して おくことで、順序関係なく並列に帳票の決裁を行えるようにすることができます。(AND 承認) 並列で決裁を行えるようにすることで、直前までのユーザの決裁を待つことなく帳票を決裁できるよ うになります。

<帳票を AND 承認する運用例>

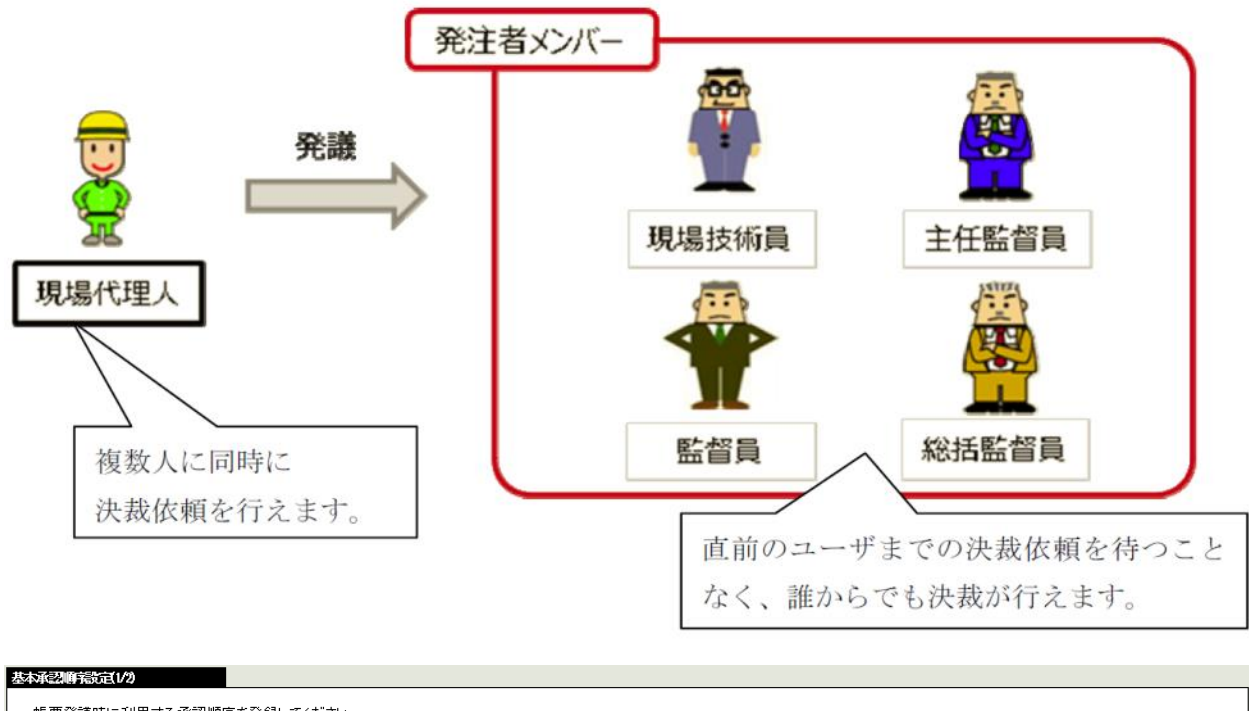

| 後景光設時に利用90単記週中で豆邸ししく/こさい。              |         |  |
|----------------------------------------|---------|--|
| 様式 <b>:様式9 工事打合簿(平成23年度)</b>           |         |  |
|                                        |         |  |
| 押印欄設定 キャンセル                            |         |  |
|                                        |         |  |
| 承認順序名称:                                |         |  |
|                                        |         |  |
| 利用期間を設定:○する ●しない                       |         |  |
| 「必約順度シンク】                              |         |  |
|                                        |         |  |
| 順番 役割 氏名                               |         |  |
|                                        | 追加      |  |
|                                        | ▼ 削除 追加 |  |
|                                        |         |  |
|                                        | ▲ 削除 追加 |  |
|                                        | -       |  |
| └───────────────────────────────────── |         |  |
|                                        |         |  |

≪【承認順序設定】での操作について≫

+ ボタンを押すと、その順序に現場の参加メンバーを追加することができます。

- ボタンを押すと、その順序に設定されている現場の参加メンバーを解除することができます。

▲ ボタンを押すと、承認順序内でのメンバーの表示順の入れ替えをすることができます。

押印欄設定をする必要のある様式の場合、基本承認順序設定を行う際には、「変更」ボタンの代わり に「押印欄設定」ボタンが表示されます。

| 票発議時に                        | 利用する承認順序を登                          | 録してください。                            |                        |  |  |  |
|------------------------------|-------------------------------------|-------------------------------------|------------------------|--|--|--|
| 式:種式一                        | 9 工事打台溥(平成2                         | 3年度)                                |                        |  |  |  |
| 押印欄設                         | 定 キャンセル                             |                                     |                        |  |  |  |
| 7.470                        | weet and the                        |                                     |                        |  |  |  |
| 360 800                      | 110 3 2 X X 1                       |                                     |                        |  |  |  |
| 冲动                           | 順予名称:                               | -                                   |                        |  |  |  |
| 承認                           | 順予名称: <br>期間を設定: ○する ·              | €ರಿಚು                               |                        |  |  |  |
| 本記<br>利用<br>承認順序設;           | 順予名称: <br>期間を設定: ○する (<br>定】        | そしない                                |                        |  |  |  |
| 本(1)<br>利用)<br>承認順序設)<br>原番  | 順予名称: <br>期間を設定: C する 、<br>定】<br>役割 | <ul> <li>しない</li> <li>氏名</li> </ul> |                        |  |  |  |
| 本部<br>利用<br>承認順序設<br>原番      | 順子名称: <br>期間を設定: C する ・<br>定】<br>役割 | <sup>®</sup> しない<br>氏名              |                        |  |  |  |
| 本認<br>利用<br>承認順序設<br>優番<br>1 | 順手名称: <br>期間花設定: C する (<br>定]<br>役割 | ©しない<br>氏名                          | 18月1日<br>第月1日年 (18月1日) |  |  |  |

通常の押印欄設定画面では、 押印場所・押印ユーザ・押印欄のタイトルを設定できます。

| 印榴を設定してください<br>武 : 様式-9 工事打: | 。何も設定していない箇所は表示さ<br>合 <b>簿(平成23年度)</b> | れません。                |                      |                      |            |        |
|------------------------------|----------------------------------------|----------------------|----------------------|----------------------|------------|--------|
| 変更良る                         | キャンセル                                  |                      |                      |                      |            |        |
| 承認順序名称:                      | 承認順序1                                  |                      |                      |                      |            |        |
| 押印欄設定】                       |                                        |                      |                      |                      |            |        |
| A N                          | A                                      | N<br>N<br>N          |                      | 1                    | 総括目        | 主任監督員  |
| (この押印編列は表示)<br>ません)          | され (この押印編列は表示され<br>ません)                | (この神印欄列は表示され<br>ません) | (この押印欄列は表示され<br>ません) | (この押印欄列は表示され<br>ません) | 「右に空白を空ける。 | 「右に空白さ |

様式によっては(段階確認書等)、特定の場所に押印するユーザのみを設定する画面を表示します。

| 基 | 本承認順希設定(2/)-14日購設定                                                                                              |                  |             |    |                                        |  |  |  |
|---|----------------------------------------------------------------------------------------------------|------------------|-------------|----|----------------------------------------|--|--|--|
|   | 押印欄を設定してください。何も設定していない箇所は表示されません。<br>施工予定表(一段目)/通知書(二段目 記名のみ・押印なし)/確認書(三段目)が帳票のどの部分に相当するかは <u>こちら</u> をご参照ください。 |                  |             |    |                                        |  |  |  |
|   | 様式:                                                                                                    | 様式-11 段階確認書(平成23 | 年度)         |    |                                        |  |  |  |
|   | 変更                                                                                                    | き 戻る キャンセル       | L           |    |                                        |  |  |  |
|   | 承認順序名称:承認順序2                                                                                                    |                  |             |    |                                        |  |  |  |
|   | 【押印相                                                                                                    | <b>闇設定】</b>      |             |    |                                        |  |  |  |
|   | 順番                                                                                                    | 役割               | 氏名          |    | 押印欄設定                                  |  |  |  |
|   | 1                                                                                                    | 現場代理人            | 松田 紀仁[1巡目]  | 松田 | 施工予定表(一段目)                             |  |  |  |
|   | 2                                                                                                    | 現場技術員            | 吉村 博次[1巡目]  |    | <b>v</b>                               |  |  |  |
|   | 3                                                                                                    | 監督員              | 設楽 健一郎[1巡目] |    | 通知書(二段目 記名のみ・押印なし) 🗸                   |  |  |  |
|   | 4                                                                                                    | 現場代理人            | 松田 紀仁[2巡目]  |    | ·                                      |  |  |  |
|   | 5                                                                                                    | 現場技術員            | 吉村 博次[2巡目]  |    | ·                                      |  |  |  |
|   | 6                                                                                                    | 監督員              | 設楽 健一郎[2巡目] | 設楽 | 確認書(三段目)  ・                            |  |  |  |
|   | 7                                                                                                    | 主任監督員            | 田中 哲郎       |    | ······································ |  |  |  |

≪項目について≫

・【押印欄設定】

⇒【承認順序設定】に対応した押印欄設定をします。

#### ●基本承認順序設定を複写する。

登録されている基本承認順序設定の複写を行います。 別ウィンドウで表示される基本承認順序設定一覧画面にて、複写したい基本承認順序設定の「複写」 ボタンを押します。

| 規に置        | 録する場合に          | 「新規作成」ボタンをクリックし、景                   | を示される基本承認順序設定画面より承<br>「地写」ポタンオタレーターアイポオン | 総記順序を登録してください。                                                                        |    |      |
|------------|-----------------|-------------------------------------|------------------------------------------|---------------------------------------------------------------------------------------|----|------|
| こ、豆<br>謙済み | いための単語<br>の承認順序 | 5週半2元に新規宣録9る場合は、<br>登編集する場合は、承認順序名称 | をクリックしてください。                             |                                                                                       |    |      |
| 式:1        | ¥式-9 工事         | 打合簿(平成23年度)                         |                                          |                                                                                       |    |      |
| nr +8      | /               |                                     |                                          |                                                                                       |    |      |
| 和功況        | 作成 DDI<br>優先順位  | 承認順序之称                              | 利用期間                                     | 希認順序                                                                                  | -  |      |
| ¥          | 1               | 承認順序1                               | 2013/4/1 ~                               | (現場代理人)現場太郎 → (監督員)監督三郎 → (主任監督員)主任 監次郎 →<br>(総括監督員)総括 太郎                             | 複写 | 削除   |
| •          | 2               | 承認順序2                               | 2013/4/1 ~ 2013/9/30                     | (監督員)監督 三郎 →(主任監督員)主任 監次郎 →(総括監督員)総括 太郎<br>→(現場代理人)現場太郎                               | 復写 | 削師   |
| •          | з               | 承認順序3                               |                                          | (主任(監理)技術者) 現場 監四郎 → (監督員) 監督 三郎 → (主任監督員) 主任<br>監次郎 → (総括監督員) 総括 太郎                  | 複写 | 削除   |
| •          | 4               | 承認順序4                               | 2013/4/1 ~                               | (現場代理人) 現場 太郎 → (主任(監理)技術者) 現場 監四郎 → (監督員) 監督 三<br>郎 → (主任監督員) 主任 監次郎 → (総括監督員) 総括 太郎 | 復写 | 削降   |
|            | 5               | 承認順序5                               |                                          | (現堤代理人)現堤 大郎 → (監督員) 監督 三郎                                                            | 波石 | Alle |

別ウィンドウの表示が基本承認順序設定画面になります。

選択した基本承認順序設定の登録されている内容を複写することができます。

編集する場合は登録内容を編集後、「変更」ボタンを押すと別ウィンドウの表示が基本承認順序設定 一覧画面に戻り、編集した内容で基本承認順序設定を登録します。

| 基本承認順義定                                 |                          |  |  |  |  |  |  |
|-----------------------------------------|--------------------------|--|--|--|--|--|--|
| 帳票発議時に利用する承認順序を登録してください。                | 帳票発讀時に利用する承認順序を登録してください。 |  |  |  |  |  |  |
| 様式: 様式-9 工事打合演(平成28年度)<br>地区            |                          |  |  |  |  |  |  |
|                                         |                          |  |  |  |  |  |  |
| 変更 キャンセル                                |                          |  |  |  |  |  |  |
|                                         |                          |  |  |  |  |  |  |
| 利用期間を設定: ●する ○しない                       |                          |  |  |  |  |  |  |
| 利用期間:開始年月日 2013 ~ 年 4 ~ 月               |                          |  |  |  |  |  |  |
| 【承認順序設定】                                |                          |  |  |  |  |  |  |
| 順番 役割 氏                                 | 名                        |  |  |  |  |  |  |
|                                         | 追加                       |  |  |  |  |  |  |
| 1 現場代理人 🗸 現場 太郎                         | ✓ 削除 追加                  |  |  |  |  |  |  |
| 2 監督員 🔽 監督 三郎                           | ✓ ▲ ▼ 削除 追加              |  |  |  |  |  |  |
| 3 <b>主任監督員 →</b> 主任 監次郎                 | ◎ ✓ ▲ ▼ 削除 追加            |  |  |  |  |  |  |
| 4         総括監督員         ✓         総括 太郎 | ▶                        |  |  |  |  |  |  |
|                                         |                          |  |  |  |  |  |  |

#### ●基本承認順序設定を確認・編集する。

登録されている基本承認順序設定の内容の確認・編集を行います。 現場情報詳細にて、基本承認順序設定の内容を確認したい様式の「変更」ボタンを押します。

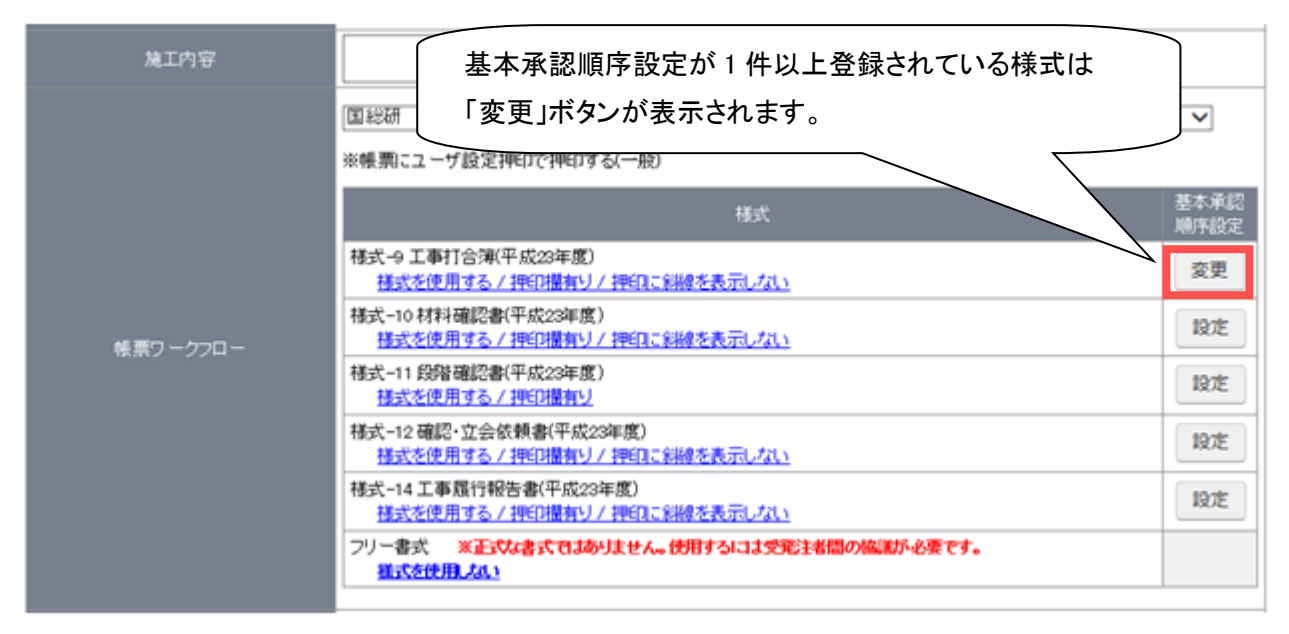

#### 別ウィンドウで基本承認順序設定一覧画面を表示します。

現場で設定されている基本承認順序設定の一覧が表示されます。

| 観辺高齢<br>票発議時に<br>規に登録す<br>た、登録済。<br>録済みの承 | ■設<br>に利用する承認順序を登録/編集しま<br>でる場合は「新規作成」ボタンをクリック<br>みの承認順序を元に新規登録する場<br>気認順序を編集する場合は、承認順所 | ます。<br>ひ、表示され<br>合は、「獲写<br>RR称をフリック | 確認・編集したい基本承認順序設定の<br>称のリンクをクリックします。                                         |    | ]  |
|-------------------------------------------|-----------------------------------------------------------------------------------------|-------------------------------------|-----------------------------------------------------------------------------|----|----|
| 式: <b>様式</b> -<br>新規作成                    | -9 工事打合簿(平成23年度)<br>閉じる<br>                                                             | TUENER                              | 承初期体                                                                        |    |    |
| •                                         | 承認順序1                                                                                   | 2013/4/1 ~                          | (現場代理人)現場太郎 → (監督員)監督三郎 → (主任監督員)主任 監次郎 →<br>(総括監督員)総括 太郎                   | 複写 | 削除 |
| ×                                         | 2 承認順序2                                                                                 | 2013/4/1 ~ 2013/9/30                | (監督員)監督三郎 →(主任監督員)主任 監次郎 →(総括監督員)総括 太郎<br>→(現場代理人)現場太郎                      | 複写 | 削留 |
| ▲<br>▼                                    | 3 承認順序3                                                                                 |                                     | (主任(監理)技術者) 現場 監四郎 → (監督員) 監督 三郎 → (主任監督員) 主任<br>監次郎 → (総括監督員) 総括 太郎        | 複写 | 削時 |
| ×                                         | 4 <u>承認順序4</u>                                                                          | 2013/4/1 ~                          | (現場代理人)現場太郎 →(主任(監理)技術者)現場 監四郎 →(監督員)監督 三<br>郎 →(主任監督員)主任 監次郎 →(総括監督員)総括 太郎 | 復写 | 削除 |
|                                           | 5 承認順序5                                                                                 |                                     | (現場代理人) 現場 太郎 → (監督員) 監督 三郎                                                 | 複写 | 削時 |

別ウィンドウの表示が基本承認順序設定画面になります。

選択した基本承認順序設定の登録されている内容を確認することができます。

編集する場合は登録内容を編集後、「変更」ボタンを押すと別ウィンドウの表示が基本承認順序設定 一覧画面に戻り、編集した内容で基本承認順序設定を保存します。

| 机器机作品定                                          |                                               |                          |  |
|-------------------------------------------------|-----------------------------------------------|--------------------------|--|
| 帳票発議時に利用する承認                                    | 順序を登録してください。                                  |                          |  |
| **. ***                                         | (Tetheoters)                                  |                          |  |
| 懷式: <b>倭式-9 上争打音涛</b>                           | 千成23年度)                                       |                          |  |
| 変更キャンセル                                         |                                               |                          |  |
|                                                 |                                               |                          |  |
| 承認順序名称: 7                                       |                                               |                          |  |
|                                                 |                                               |                          |  |
| 利用期間を設定: (                                      | りする ○しない                                      |                          |  |
| 利用期間: 開始年                                       | 月日 2013 🗸 年 4 🗸 月 1 🗸 日                       |                          |  |
|                                                 |                                               |                          |  |
| 【承認順序設定】                                        |                                               |                          |  |
| 順番 役割                                           | 氏名                                            |                          |  |
|                                                 |                                               | 追加                       |  |
| 1 現場代理人                                         | ▼ 現場 太郎 ▼                                     | ▼ 削除 追加                  |  |
|                                                 |                                               |                          |  |
| 2 監督員                                           | ✓ 監督 三郎 ✓                                     | + 🔺 🔻 削除 追加              |  |
|                                                 |                                               |                          |  |
|                                                 |                                               |                          |  |
| 3 [主任監督員                                        | ✓ 主任 監次郎 ✓                                    | + ▲ ▼ 削除 追加              |  |
| 2     m B R       3     主任監督員       4     総括監督員 | <ul> <li>✓ 主任 監次郎</li> <li>✓ 総括 太郎</li> </ul> | + ▲ ▼ 削除 追加<br>+ ▲ 削除 追加 |  |

#### ●基本承認順序設定の優先順位を入れ替える。

登録されている基本承認順序設定の優先順位の入れ替えを行います。 別ウィンドウで表示される基本承認順序設定一覧画面にて、優先順位を入れ替えたい基本承認順序設

定の ボタンを押して優先順位を入れ替えることができます。

| 規に登録         | 録する場合は<br>NR2の予約 | 「新規作成」ボタンをクリックし、計                    | 表示される基本承認順序設定画面より承<br>「損害」まか、あわしょね。 スイださい | 総忍順序を登録してください。                                                              |    |    |
|--------------|------------------|--------------------------------------|-------------------------------------------|-----------------------------------------------------------------------------|----|----|
| こ、豆則<br>津済み( | の承認順序で           | 5周子2012初発量数93%118<br>5編集する場合は、承認順序名称 | いて後与リホランセンリッシしてください。<br>「をクリックしてください。     |                                                                             |    |    |
| 式: 镁         | 式-9 工事           | 打合簿(平成23年度)                          |                                           |                                                                             |    |    |
| 2518/1       | net 88.          | 1.2                                  |                                           |                                                                             |    |    |
| #/1796TF     | FRX 图1           | 承認順序名称                               | 利用期間                                      | 承認順序                                                                        | -  | -  |
| •            | 1                | 承認順序1                                | 2013/4/1 ~                                | (現場代理人)現場太郎 → (監督員)監督三郎 → (主任監督員)主任 監次郎 →<br>(総括監督員)総括 太郎                   | 複写 | 削時 |
| •            | 2                | 承認順序2                                | 2013/4/1 ~ 2013/9/30                      | (監督員)監督 三郎 →(主任監督員)主任 監次郎 →(総括監督員)総括 太郎<br>→(現場代理人)現場太郎                     | 複写 | 削問 |
| •            | э                | 承認順序3                                |                                           | (主任(監理)技術者) 現場 監四郎 → (監督員) 監督 三郎 → (主任監督員) 主任<br>監次郎 → (総括監督員) 総括 太郎        | 複写 | 削除 |
| •            | 4                | 承認順序4                                | 2013/4/1 ~                                | (現場代理人)現場太郎 →(主任(監理)技術者)現場 監四郎 →(監督員)監督 三<br>郎 →(主任監督員)主任 監次郎 →(総括監督員)総括 太郎 | 複写 | 削時 |
|              | 5                | 承認順序5                                |                                           | (現堤代理人)現堤太郎→(監督員)監督三郎                                                       | 複互 | -  |

#### ●基本承認順序設定を削除する。

登録されている基本承認順序設定の削除を行います。 別ウィンドウで表示される基本承認順序設定一覧画面にて、削除したい基本承認順序設定の「削除」 ボタンを押します。

|        |         | 心論先うで物白は、外心のの下石村 | そクリックしてくたさい。         |                                                                             |    |    |
|--------|---------|------------------|----------------------|-----------------------------------------------------------------------------|----|----|
| 式:梢    | ¥式-9 工事 | 打合簿(平成23年度)      |                      |                                                                             |    |    |
| 新規化    | 作成 閉    | 0a               |                      |                                                                             |    |    |
|        | 優先順位    | 承認順序名称           | 利用期間                 | 承認順序                                                                        |    |    |
| V      | 1       | 承認順序1            | 2013/4/1 ~           | (現場代理人)現場太郎 →(監督員)監督三郎 →(主任監督員)主任 監次郎 →<br>(総括監督員)総括 太郎                     | 複写 | 削除 |
| •      | 2       | 2 承認順序2          | 2013/4/1 ~ 2013/9/30 | (監督員)監督 三郎 →(主任監督員)主任 監次郎 →(総括監督員)総括 太郎<br>→(現場代理人)現場太郎                     | 複写 | 削問 |
| *<br>* | 3       | · 承認順序3          |                      | (主任(監理)技術者) 現場 監四郎 → (監督員) 監督 三郎 → (主任監督員) 主任<br>監次郎 → (総括監督員) 総括 太郎        | 複写 | 削除 |
| •      | 4       | <u>承認順序4</u>     | 2013/4/1 ~           | (現場代理人)現場太郎 →(主任(監理)技術者)現場 監四郎 →(監督員)監督 三<br>郎 →(主任監督員)主任 監次郎 →(総括監督員)総括 太郎 | 復写 | 削除 |
|        | 5       | · 承認順序5          |                      | (現場代理人)現場太郎 → (監督員) 監督 三郎                                                   | 複写 | 削除 |

確認メッセージが表示されます。「OK」ボタンを押すと基本承認順序設定を削除します。

| Web 🔨 – | ジからのメッセージ 🛛 🔀             |
|---------|---------------------------|
| 2       | 承認順序「承認順序1」を削除してもよろしいですか? |
|         | OK キャンセル                  |

※基本承認順序設定の登録・複写・確認・編集・優先順位の入れ替え・削除は現場の新規作成時にも 設定することができます。

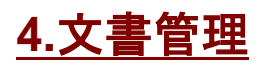

Windows のエクスプローラーと同じ感覚で、サーバ上で文書の共有をすることができます。 現場を作成した時に、作成現場の情報を納める為のフォルダが自動的に作成されています。

| BeingCollaboration<br>2017年6月9日 (金)先勝 | 「フォルダ」をクリック |
|---------------------------------------|-------------|
| 【 現場トップ 】 提出書類<br>(未処理3件) 【 フォルダ 掲示板  | a その他       |
| ○○道路舗装工事                              | ~           |

| <b>文書管理</b><br>少 検索  つオルダ作成                                                                                           | 深切したフォルダリ下の         |
|----------------------------------------------------------------------------------------------------|---------------------|
| <ul> <li>■ は他会社フォルダです。</li> <li>● 文書管理</li> <li>● 文書管理</li> <li>● 文書管理</li> <li>● 大品文書</li> <li>● 共有文書 (1)</li> </ul> | フォルダー覧              |
| ス示内容施工中 ▼     会社共通     くつつ道路舗装工事     県道00号線拡張歩                                                                        | 更) → (版改訂)が行なわれました。 |
| 通 会社共通・現場フォルダの一覧                                                                                                    | 選択したフォルダの中にあるファイル一覧 |
| 会社共通・現場フォルダのうち、選択<br>したフォルダ以下を表示                                                                                      | <u>↑のページのトップへ</u>   |

■フォルダを作成する

文書を登録するには、登録先となるフォルダが必要です。

| <b>文書管理</b>                                                                                                  | 1.登録先となる                                                  | フォルダを選<br><u>-</u> | 訳       | ]        |           |                   |
|----------------------------------------------------------------------------------------------------|-----------------------------------------------------------|--------------------|---------|----------|-----------|-------------------|
| <ul> <li>は他会社フォルダです。</li> <li>は他会社フォルダです。</li> <li>た告知道</li> <li>た告知道</li> <li>た告知道</li> <li>た告本道</li> </ul> | <mark>)</mark> 会社共通 (み<br>フォルダ<br><mark>)</mark> 共有文書 (1) | 2.「フォル             | ·ダ作成」アイ | コンをクリッ   | 7         |                   |
|                                                                                                    | ファイル                                                      |                    |         |          |           |                   |
| 表示内容 施工中 🖌                                                                                                   | 本日より3日以内に 🤝 (文                                            | 書追加) 🛑 (文書変        | (版改訂)が谷 | うなわれました。 |           |                   |
| <ul> <li>○ <u>会社共通</u></li> <li>○ ○ 道路舗装工事</li> <li>○ 具道00号線拡張歩道設置工事</li> <li>○ 本はは思えてす</li> </ul>           | ■ 文書名▲<br>表示する文書はありません。                                   | 登録者▲               | 登録日▲    | 更新日▲     | 確認日▲      | サイズ▲              |
| ▶ 四週間週間建工量<br>▶ <u>県道39号線工事</u>                                                                              |                                                           |                    |         |          |           |                   |
|                                                                                                    |                                                           |                    |         |          | <u>t_</u> | <u> カページのトップへ</u> |

「フォルダを作成する」画面が表示されます。

「履歴管理」「権限種別」「権限」は初期設定のままで問題ありません。

「通知先種別」で「役割毎」もしくは「個人毎」を選択すると、このフォルダにファイルを登録、または差し替え した際に、指定した相手にメールで通知することができます。

この機能を利用することで、文書登録・更新時の連絡の手間を省くことができます。

「作成」ボタンをクリックすると、フォルダが作成されます。

|        |                                                                |                               |                    |             |             |           |          |       | 作成キャンセル               |
|--------|----------------------------------------------------------------|-------------------------------|--------------------|-------------|-------------|-----------|----------|-------|-----------------------|
| フォルダ名* | 提出書                                                            | 類                             |                    |             |             |           | _        |       |                       |
| 作成者    | 株式会社                                                           | 生ビーイン:                        | ジー上                | 野管          | 太郎          |           |          |       |                       |
| 履歴管理   | <ul> <li>○ 履歴</li> <li>○ 過去</li> <li>● すべ</li> </ul>           | 管理を行ね<br>3 <b>~</b> 回<br>ての履歴 | わない<br>回の改<br>を保存  | 訂履歴<br>する   | を保る         | ₹する       |          |       | 1. フォルダ名を入力           |
| 権限種別   | ● 役割                                                           | 毎 🔘 個ノ                        | 人毎                 |             |             |           |          |       |                       |
|        | 役割                                                             | フォ.<br>参照 登録                  | ルダ<br>変更           | 削除          | 参照          | ファ-<br>登録 | イル<br>変更 | 削除    | 2.「作成」不ダンを押す          |
| 権限     | 課長                                                             |                               | <b>v</b>           |             |             |           | <b>~</b> | ✓     |                       |
|        | 部長                                                             |                               |                    |             |             |           | ✓        |       |                       |
|        | 一般                                                             |                               |                    |             | <b>~</b>    | <b>~</b>  |          |       |                       |
| 通知先種別  | このフォ,<br>割・個人<br>〇 通知                                          | ルダ内に?<br>を指定しま<br>しない ⓒ       | 文書を注<br>ます。<br>)役割 | 追加・፣<br>毎 ○ | 移動・治<br>個人名 | 複写し<br>再  | た場合      | き、もしく | (は文書を版改訂した際にメールで通知する役 |
| 通知先    | <ul> <li>役割 近</li> <li>課長</li> <li>一般</li> <li>全てチェ</li> </ul> | ●知 役割<br>✓ 部長<br>□ チ          | 通知                 | <b>禪除</b>   |             |           |          |       |                       |

■ファイルを登録する

ファイルをフォルダに登録することで、登録したファイルを他のメンバーが閲覧できるようになります。

| 文書管理 1.登録先と                                                              | なるフォルダを選択                                                                                                    | 5                           |                                                                      |        |                      |                          |
|--------------------------------------------------------------------------|----------------------------------------------------------------------------------------------------|-----------------------------|----------------------------------------------------------------------|--------|----------------------|--------------------------|
| <ul> <li>         検索         <ul> <li></li></ul></li></ul>               | <ul> <li>イロング変更</li> <li>提出書類 (容量:<br/>フォルダ<br/>サブフォルダはありません。</li> <li>ファイル</li> <li>本日上り3日以内に (文書)</li> </ul> | 0.00B)<br>2<br>i音hn) ● (文書変 | <ul> <li>★ (如 文書追加)</li> <li>★ (取 改書追加)</li> <li>★ 「文書追加」</li> </ul> | アイコンをク | フリック                 |                          |
| 表示内容 施工中 V<br>会社共通<br>〇〇道路舗装工事<br>場道00号線拡張歩道設置工事<br>市道舗道関連工事<br>場道39号線工事 | 文書名、<br>表示する文書はありません。 ① ひとつ上のフォルダへ                                                                             | 登録者▲                        | 登録日▲                                                                 | 更新日▲   | 確認日▲<br><b>←_</b> _0 | #ব≴∡<br><u>D≪-ジのトッታへ</u> |

「文書を追加する」画面が表示されます。「参照」ボタンを押してください。

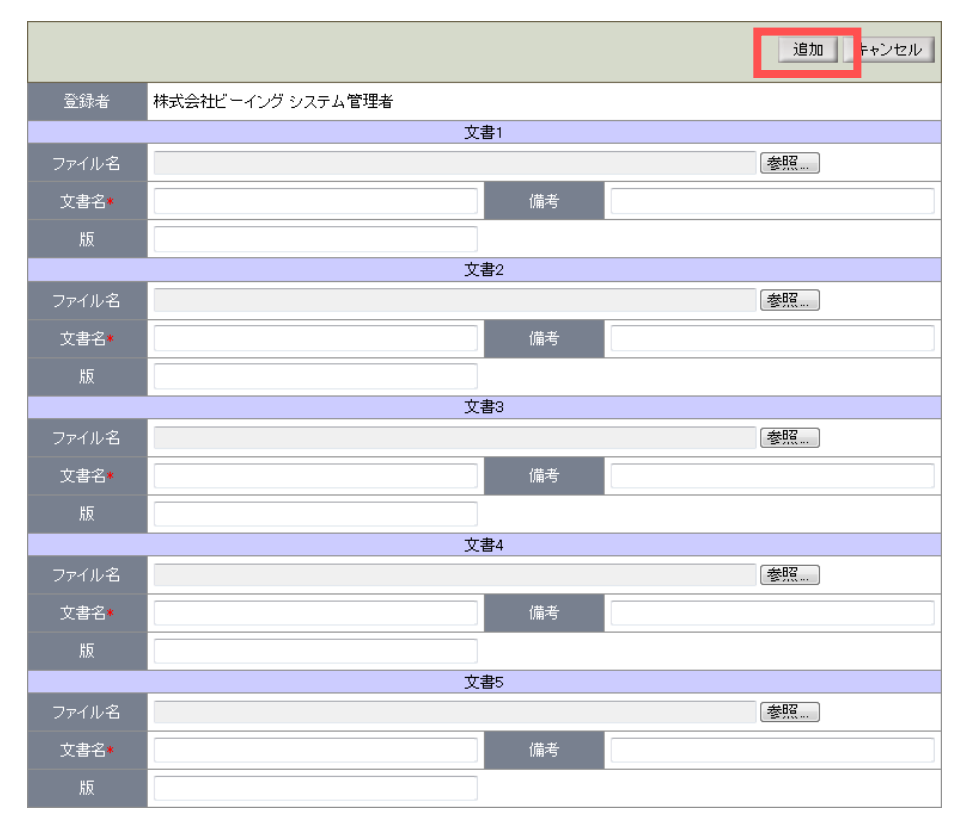

「ファイルの選択」ダイアログが表示されますので、登録する電子ファイルを選択し「開く」ボタンを押します。

| ファイルの選択                                                                                                    |                                                                                                    |                                  |         |           | ? 🛛    |  |
|----------------------------------------------------------------------------------------------------|----------------------------------------------------------------------------------------------------|----------------------------------|---------|-----------|--------|--|
| ファイルの場所型:                                                                                                    | 🗀 文書                                                                                                    |                                  | •       | + 🗈 💣 📰 + |        |  |
| していたして しょうしん しょうしん しょうしょう しょうしん しょうしょう しょうしん しょうしょう しょうしょう しょう しょう しょうしょう しょう しょう しょ | <ul> <li>1.工事打合簿xは</li> <li>工程表20051001</li> <li>工程表20051003</li> <li>工程表20051003</li> <li>工程表20051003</li> </ul> | s<br>I.xls<br>3xls<br>051003.xls | 1.771   | ルを選択し     |        |  |
| デスクトップ                                                                                                    |                                                                                                    |                                  |         |           |        |  |
| ער דאר איז איז איז איז איז איז איז איז איז איז                                                                                                    |                                                                                                    |                                  |         | 2.「開く」オ   | ドタンを押す |  |
| र्ग २७४७-७                                                                                                    |                                                                                                    |                                  |         |           |        |  |
|                                                                                                    | ファイル名(N):<br>ファイルの種類(T):                                                                                          | 打合せ報告書200510<br>すべてのファイル (*.*)   | 003.xls | ▼<br>▼    |        |  |

「文書を追加する」画面へ戻りますので、「追加」ボタンを押してください。

■ファイルを閲覧する

登録されているファイルを閲覧します。

文書一覧で参照するファイルの文書名を選択しダブルクリック、もしくは「文書表示」メニューをクリックしま す。

| 文書管理                                                                                                    |                                        |                   |            |         |               |        |
|----------------------------------------------------------------------------------------------------|----------------------------------------|-------------------|------------|---------|---------------|--------|
| 🔎 枝素 📄 文書情報 🛃 文書実J                                                                                                    | E 👔 文書利除 🔠 文書表示                        | 🗋 文書被写 🔁 文書相      | 動 न 1523   | ז 🗿 🗗 ד | ,             |        |
| 📁 は他会社フォルダです。                                                                                                    | 提出書類 (容量:92.00)                        | IKB)              |            |         |               |        |
| □ <mark>□ 文書管理</mark><br>□ <u>□ 会社共通</u><br>□ <u>□ 共有文書</u>                                                            | <b>フォルダ</b><br>サブフォルダはありません。           |                   |            |         |               |        |
|                                                                                                    | ファイル<br>本日より3日以内に 💛 (文書追加) 🤇           | ●(文書変更) 😑 (版改訂)が行 | うなわれました。   |         |               |        |
| 表示内容 施工中 💌                                                                                                    | W#2                                    | 登録者。              | 登録日▲       | 更新日▲    | 確認日▲          | サイズー   |
| □ <u>□○○通路議芸工事</u><br>□ <u>□○通路議芸工事</u><br>□ <u>□ □」」<br/>□ □」」<br/>□ □」<br/>□ <u>□」」<br/>□ □」<br/>□ □」<br/>□ </u></u> | 0081127001上4411台湾本社<br>127001上4411台湾本社 | E37 EXE           | 2006/11/27 |         |               | 90KB   |
|                                                                                                    |                                        |                   |            |         | <u>€_=0~-</u> | ジのトップへ |

「ファイルのダウンロード」ダイアログが表示されます。

「開く」をクリックするとファイルの内容が表示されます。「保存」を押すとファイルを PC に保存することができます。

| 77110 | ジンロード                                                                                                    | × |
|-------|----------------------------------------------------------------------------------------------------|---|
| このファイ | ルを開くか、または保存しますか?                                                                                                 |   |
|       | 名前: 9.工程表:×Is<br>種類: Microsoft Excel ワークシート, 30.5 KB<br>発信元: web.genbade.net                                     |   |
|       | 開((Q) 保存(S) キャンセル                                                                                                |   |
| この利   | 類のファイルであれば常に警告する(W)                                                                                              |   |
| ١     | インターネットのファイルは役に立ちますが、ファイルによってはコンピュータに問題を<br>起こすものもあります。発信元が信頼できない場合は、このファイルを開いたり保<br>存したりしないでください。 <u>危険性の説明</u> |   |

■ファイルを差し替える

登録したファイルの内容を修正・更新し、再登録を行うなど、ファイルの差し替えを行いたい場合の手順について説明します。

文書一覧で対象となる文書を選択し、「版改訂」メニューをクリックします。

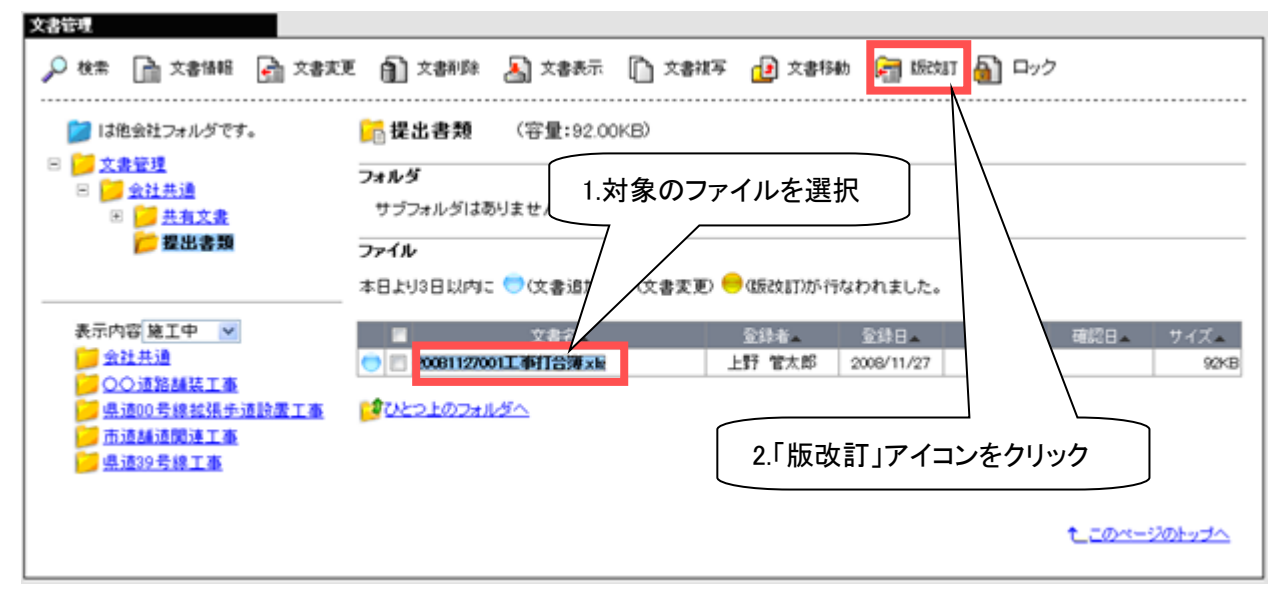

「版を改訂する」画面が表示されます。「参照」ボタンを押してください。

|         | 改訂 キャンセル                              |
|---------|---------------------------------------|
| 文書名*    | 20081127001工事打合簿.xls                  |
| ファイル 名* | · · · · · · · · · · · · · · · · · · · |
| 更新者     | 株式会社ビーイング 上野 管太郎                      |
| 備考      |                                       |
| <br>版   |                                       |

「ファイルの選択」ダイアログが表示されますので、修正した電子ファイルを選択し、「開く」ボタンをクリックしてください。

| ファイルの選択         |                                                                                    | ?                                |           |
|-----------------|------------------------------------------------------------------------------------|----------------------------------|-----------|
| ファイルの場所の        | ▶ 文書                                                                               | 💌 🔶 🗈 🕂 🔳                        |           |
| していたつたつアイル      | <ul> <li>11年打ち合わせ簿x1s</li> <li>11年表20071211x1s</li> <li>11年表20071211x1s</li> </ul> | 1.ファイルを選択し                       |           |
| デスクトップ          |                                                                                    |                                  |           |
| مريد المجمع ال  |                                                                                    |                                  |           |
| र्ग उप्रधेन-फ्र |                                                                                    | 2.「開く」ボタンを押す                     |           |
| र्न ३७२७-७      |                                                                                    |                                  | $\square$ |
|                 | ファイル名(N): 施工計画書:<br>ファイルの種類(T): すべてのファイ                                            | 20071211.xls<br>(ル (x.*) ・ キャンセル |           |

「版を改訂する」画面へ戻ります。

文書名を変更することはできません。備考欄と版欄は任意入力です。

登録する書類ファイルにコメント等が必要な場合は備考欄に入力します。

書類ファイルを版管理される場合は、版を識別できる値を入力します。(版管理をご利用される場合は、事前に発版ルールを決定されることをお奨めします。)

「改訂」ボタンを押すと選択された書類ファイルを元の文書に上書き登録し「文書管理」画面に戻ります。

|         | 改訂 キャンセル                                     |
|---------|----------------------------------------------|
| 文書名*    | 20081127001工事打合簿.xls                         |
| ファイル 名* | C:¥Documents and Settings¥maya¥デスクトップ¥様式: 参照 |
| 更新者     | 株式会社ビーイング 上野 管太郎                             |
| 備考      | 追記事項あり。                                      |
| 版       |                                              |

#### ■ファイルを削除する

登録したファイルを削除する手順について説明します。

文書一覧で対象となる文書を選択し、「文書削除」メニューをクリックします。

| XALA                                  |                                           |
|---------------------------------------|-------------------------------------------|
| 🔎 枝素 📄 文書描程 🚮 文書支                     | 更 👔 文書削除 🔊 文書表示 🖺 文書視写 😢 文書移動 🛜 版改訂 🍓 ロック |
| 📁 は他会社フォルダです。                         | □ 提出書類 交量:92.00KB)                        |
|                                       | フォルダ                                      |
| ▶ 提出書類                                | 771N                                      |
|                                       | 本日より3日以内に 🕥 🔍 🤇 低放卸が行なわれました。              |
|                                       |                                           |
| ····································· | <u>↓ * ひとつ上のフォルダへ</u>                     |
| ☐ 県道39号線工事                            | 2.「文書削除」アイコンをクリック                         |
|                                       | たこのページのトップへ                               |
|                                       |                                           |

「削除の確認」ダイアログが表示されますので「OK」ボタンを押すと、対象文書が削除され「文書管理」画面が表示されます。

| Windows | : Internet Explorer 🛛 🔀               |
|---------|---------------------------------------|
| 2       | 文書`20081127001工事打合簿×Is`を削除してもよろしいですか? |
|         | OK キャンセル                              |

#### ●複数のファイルをまとめて削除する

文書一覧で削除したい文書対象のチェックボックスを選択し、「一括削除」メニューをクリックします。

| 文書管理                                                                                                    |                          |               |            |         |                |               |
|----------------------------------------------------------------------------------------------------|--------------------------|---------------|------------|---------|----------------|---------------|
| ☆ 検索      ☆      ☆      ☆      ☆      ☆      ☆      ☆      ☆      ☆      ☆      ☆      ☆      ☆      ☆      ☆      ☆      ☆      ☆      ☆      ☆      ☆      ☆      ☆      ☆      ☆      ☆      ☆      ☆      ☆      ☆      ☆      ☆      ☆      ☆      ☆      ☆      ☆      ☆      ☆      ☆      ☆      ☆      ☆      ☆      ☆      ☆      ☆      ☆      ☆      ☆      ☆      ☆      ☆      ☆      ☆      ☆      ☆      ☆      ☆      ☆      ☆      ☆      ☆      ☆      ☆      ☆      ☆      ☆      ☆      ☆      ☆      ☆      ☆      ☆      ☆      ☆      ☆      ☆      ☆      ☆      ☆      ☆      ☆      ☆      ☆      ☆      ☆      ☆      ☆      ☆      ☆      ☆      ☆      ☆      ☆      ☆      ☆      ☆      ☆      ☆      ☆      ☆      ☆      ☆      ☆      ☆      ☆      ☆      ☆      ☆      ☆      ☆      ☆      ☆      ☆      ☆      ☆      ☆      ☆      ☆      ☆      ☆      ☆      ☆      ☆      ☆      ☆      ☆      ☆      ☆      ☆      ☆      ☆      ☆      ☆      ☆      ☆      ☆      ☆      ☆      ☆      ☆      ☆      ☆      ☆      ☆      ☆      ☆      ☆      ☆      ☆      ☆      ☆      ☆      ☆      ☆      ☆      ☆      ☆      ☆      ☆      ☆      ☆      ☆      ☆      ☆      ☆      ☆      ☆      ☆      ☆      ☆      ☆      ☆      ☆      ☆      ☆      ☆      ☆      ☆      ☆      ☆      ☆      ☆      ☆      ☆      ☆      ☆      ☆      ☆      ☆      ☆      ☆      ☆      ☆      ☆      ☆      ☆      ☆      ☆      ☆      ☆      ☆      ☆      ☆      ☆      ☆      ☆      ☆      ☆      ☆      ☆      ☆      ☆      ☆      ☆      ☆      ☆      ☆      ☆      ☆      ☆      ☆      ☆      ☆      ☆      ☆      ☆      ☆      ☆      ☆      ☆      ☆      ☆      ☆      ☆      ☆      ☆      ☆      ☆      ☆      ☆      ☆      ☆      ☆      ☆      ☆      ☆      ☆      ☆      ☆      ☆      ☆      ☆      ☆      ☆      ☆      ☆      ☆      ☆      ☆      ☆      ☆      ☆      ☆      ☆      ☆      ☆      ☆      ☆      ☆      ☆      ☆      ☆      ☆      ☆      ☆      ☆      ☆      ☆      ☆      ☆      ☆      ☆      ☆      ☆      ☆      ☆      ☆      ☆ | 🧕 🏦 文書削除 🕹 文書表示 🗋 文:     | 書禎写 🔁 文書移     | 動 📻 版改調    | T 🔂 一括前 | 1除 🔏 電子        | 検査            |
| ■ 📴 📜 1.対象のファイル                                                                                                    | のチェックボックスを選択             | ]             |            |         | $\searrow$     |               |
| □ <mark>  2</mark> <u>2</u> <u>2</u> <u>2</u> <u>2</u> <u>2</u> <u>2</u> <u>2</u> <u>2</u> <u>2</u> <u>2</u>                                                                                                    | サブフォルダはありません。<br>アイル     | 2.            | 「一括削隊      | 余」アイコ   | ンをクリッ          | <i>b</i>      |
|                                                                                                    | 日より3日以内に 💛 (文書追加) 🛑 (文書3 | 変更) 😑 (版改訂)が行 | なわれました。    |         |                |               |
| 表示内容 施工中 🔽                                                                                                    | 文書名▲                     | 登録者▲          | 登録日▲       | 更新日▲    | 確認日▲           | サイズ▲          |
| 会社共通                                                                                                    |                          | 上野 管太郎        | 2008/11/27 |         |                | 92KB          |
|                                                                                                    |                          | 上野 管太郎        | 2008/11/27 |         |                | 135KB         |
| 🧾 県道00号線拡張歩道設置工事                                                                                                    |                          | 上野 管太郎        | 2008/11/27 |         |                | 98KB          |
| ▶▶ <u> 市道請道関連工事</u><br>▶ <mark>○</mark> 県道39号線工事                                                                                                    | ひとつ上のフォルダへ               |               |            |         | 1              |               |
|                                                                                                    |                          |               |            |         | <u>€_=0~-3</u> | <u>"のトップへ</u> |

「削除の確認」ダイアログが表示されますので「OK」ボタンを押すと、対象文書が削除され「文書管理」画面が表示されます。

| Web 🔨 – | ジからのメッセージ           | × |
|---------|---------------------|---|
| 2       | 2件の文書を削除します。よろしいですか | ? |
|         | OK キャンセル            |   |

■削除したファイルを復帰する

削除したファイルを復帰する手順について説明します。BeingCollaboration Ver5.16.0 リリース(2011/08/11) 以降に削除された文書は復帰することができます。

文書一覧で対象となる文書の親フォルダを選択し、「削除文書復帰」メニューをクリックします。対象文書の 親フォルダが削除されている場合は、その親フォルダを選択してください。

| 又書管理                                                                                                    |                                       |                       |               |            |            |                 |               |
|----------------------------------------------------------------------------------------------------|---------------------------------------|-----------------------|---------------|------------|------------|-----------------|---------------|
| 🔑 🛤 🛱 🛛 1.対象の第                                                                                                    | 見フォルダを                                | 選択                    | 除 🚰 文書追加      | 🗓 文書一覧出    | 力 🗗 削除     | 文書復帰 🔏          | 電子検査          |
| <ul> <li>▶ は他会社フォルダです。</li> <li>▶ ○ <u>文書管理</u></li> <li>▶ ○ <u>会社共通</u></li> <li>▶ ○ <u>会社共通</u></li> <li>▶ ○ <u>会社共通</u></li> </ul> | <mark>提出書類</mark><br>フォルダ<br>サブフォルダに。 | (容量:0.00B)<br>はありません。 | 2.「削除文書復      | 夏帰」アイコ     | コンをクリ      | ック              |               |
| 📂 提出書類                                                                                                    | ファイル                                  |                       |               |            |            |                 |               |
|                                                                                                    | 本日より3日以内                              | 』に 🗢 (文書追加) 🛑 (文書:    | 変更) 😑 (版改訂)が行 | なわれました。    |            |                 |               |
| 表示内容 施工中 🛛 💙                                                                                                    |                                       | <del>立重</del> 夕.      | 중영국           | 容錦口        | <b>面新口</b> | 確認ロ             | サイブ・          |
| 🤁 会社共通                                                                                                    | 2008112                               |                       | 上野 管太郎        | 2008/11/27 |            |                 | 92KB          |
| ○○道路舗装工事<br>児道00号線拡張歩道設置工事<br>市道舗道関連工事                                                                                                | <u>ゆいとつ上のフォ</u>                       |                       |               |            |            |                 |               |
| U <u>県地39 安禄工争</u>                                                                                                    |                                       |                       |               |            |            |                 |               |
|                                                                                                    |                                       |                       |               |            |            | <u> た_このページ</u> | <u>"のトップへ</u> |

「削除文書復帰」メニューは下記の場合は表示されません。

- ・選択フォルダ以下に、BeingCollaboration Ver5.16.0 リリース(2011/08/11)以降に削除された文書がない。
- ・削除文書の親フォルダに対し、文書参照権限・文書登録権限・文書削除権限を持たない
- ・削除文書の親フォルダも削除されている場合、親フォルダに対し、フォルダ参照権限・フォルダ変更 権限・フォルダ削除権限を持たない。

「削除文書を復帰する」画面が表示されます。復帰対象の文書を選択し、「復帰」ボタンを押してください。

| 削除文書を復帰する                                            |           |            |            |           |  |  |
|------------------------------------------------------|-----------|------------|------------|-----------|--|--|
| 復帰する文書を選択してください。対象文書の親フォルダが既に削除されている場合、そのフォルダも復帰します。 |           |            |            |           |  |  |
| BeingCollaboration Ver5.16.0リリース(2011/08/11)以前に削除    | された文書は復帰で | きません。      |            |           |  |  |
|                                                      |           |            | [          | 復帰 キャンセル  |  |  |
|                                                      | 登録者       | 登録日        | 削除日        | サイズ 情報 表示 |  |  |
| 文書管理/会社共通/提出書類                                       |           |            |            |           |  |  |
| ■ 20081127001工事打合せ簿×ls                               | 上野 管太郎    | 2008/11/27 | 2011/08/16 | 92КВ 📄 🛓  |  |  |
|                                                      |           |            |            |           |  |  |
|                                                      |           |            |            |           |  |  |
|                                                      |           |            |            |           |  |  |
|                                                      |           |            |            |           |  |  |
|                                                      |           |            |            |           |  |  |
|                                                      |           |            |            |           |  |  |
|                                                      |           |            |            |           |  |  |
|                                                      |           |            |            |           |  |  |
|                                                      |           |            |            |           |  |  |

「復帰の確認」ダイアログが表示されますので「OK」ボタンを押すと、対象削除文書が復帰されます。文書の 親フォルダが削除されていた場合、この親フォルダも復帰します。

| Windows | Internet Explorer 🛛 🛛 🔀 |
|---------|-------------------------|
| 2       | 選択した文書の復帰を行います。よろしいですか? |
|         | OK キャンセル                |

*■ファイルをロックする* 

ファイルをロックする手順について説明します。

ロックすることで、対象のファイルの文書変更・版改訂・削除・文書移動が行えなくなり、文書を保護します。

文書一覧で対象となる文書を選択し、「ロック」メニューをクリックします。

| 文書管理                                                                                                    |                                           |
|----------------------------------------------------------------------------------------------------|-------------------------------------------|
| 🔎 枝素 📄 文書指編 🛃 文書東東                                                                                                    | - 🎒 文書削除 🔊 文書表示 🌔 文書被写 😰 文書移動 🚰 版成訂 🎒 ロック |
| <ul> <li>○ 注意登現</li> <li>○ 文書登現</li> <li>○ 公社共通</li> <li>○ 金社共通</li> <li>○ 三 共有文書</li> <li>○ 二 建出書類</li> </ul> 表示内容 施工中 ▼ <ul> <li>● 会社共通</li> <li>○ ○ 道路諸装工事</li> <li>● 県通00号線並送手通設置工事</li> <li>● 市通講通関連工事</li> <li>● 県通39号線工事</li> </ul> | 提出書類 (容量:92.00KB)                         |
|                                                                                                    | <u>€_=のページのトップへ</u>                       |

「ロックの確認」ダイアログが表示されますので「OK」ボタンを押すと、対象文書がロックされます。

| Web ページからのメッセージ                         |
|-----------------------------------------|
| 文書`20181127001工事打合簿.xls`をロックしてもよろしいですか? |
| OK キャンセル                                |

■ファイルのロックを解除する

ロックしたファイルには、 ロアイコンが表示されます。

ロックの解除を行うには、文書一覧で対象となる文書を選択し、「ロック解除」メニューをクリックします。

| 文書管理                                               |                                              |
|----------------------------------------------------|----------------------------------------------|
| 🔎 検索 📄 文書情報 🛃 文書実3                                 | E 🎒 文書利除 🛃 文書表示 🗋 文書被写 🔁 文書移動 🚰 55改訂 🔒 ロック解除 |
| 📁 は他会社フォルダです。                                      | ☐ 提出書類 (容量:92.00KB)                          |
| □ <mark>□                                  </mark> | フォルダ 1 対象のファイルを選択                            |
| 🔁 提出書類                                             |                                              |
| 表示内容 施工中 💌                                         | 本日より3日以内に                                    |
| ○ 会社共通<br>○ ○○道路舗装工事                               | ○ 3 0081127001工事打合簿末届 上野 管太郎 2008/11/27 92KB |
| □                                                  | 2.「ロック解除」アイコンをクリック                           |
|                                                    |                                              |
|                                                    | <u>€_このページのトップへ</u>                          |

「ロック解除の確認」ダイアログが表示されますので「OK」ボタンを押すと、対象文書のロックが解除されます。

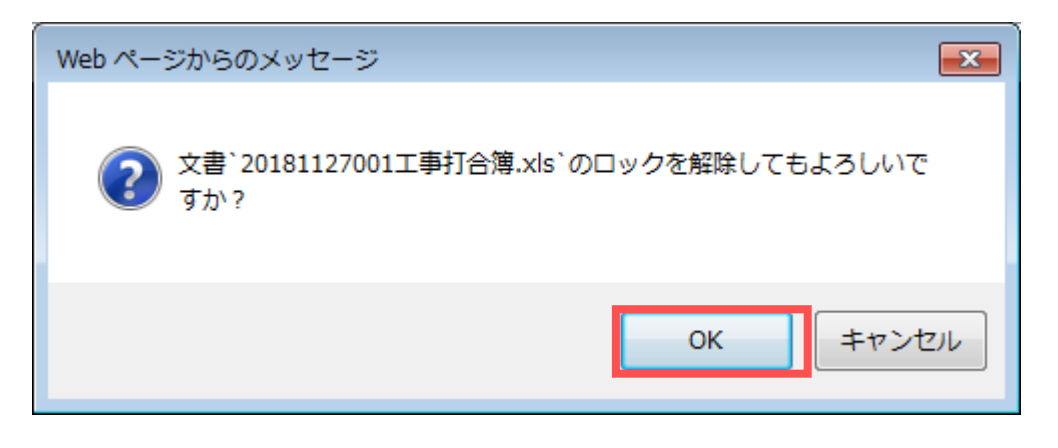

■文書一覧をダウンロードする

工事書類一覧表を出力する手順について説明します。

一覧表を出力したいフォルダを選択し、「文書一覧出力」メニューをクリックします。

| <b>文書語</b><br><i>)</i> 検索 <u></u> フォルダ作成 💼 フォ                   | ルダ情報 👸 文書一覧出力 🄏 電                                          | 電子検査                                   |                                  |        |                                       |                     |
|-----------------------------------------------------------------|------------------------------------------------------------|----------------------------------------|----------------------------------|--------|---------------------------------------|---------------------|
| <ul> <li>は他会社フォルダです。</li> <li>文書管理</li> <li>OO道路舗装工事</li> </ul> | <mark>) OO 道路舗装</mark><br>フォルダ<br><u>  共有文書</u> <b>  エ</b> |                                        | 出力」アイコン<br><sub>工事完成図書</sub> (4) | レをクリック |                                       |                     |
| <ul> <li>● <u>1 準書類</u></li> <li>● <u>1 準売成図書</u></li> </ul>    | ファイル<br>本日より3日以内に 〇(文書                                     | }追加)●(文書変更                             | ) — (版改訂)が行なす                    | つれました。 | र्म्य≛य ⊓                             | 44 / <del>-</del> " |
| 表示內容 <u>施工中 💙</u><br>📁 会社共通<br>📁 〇〇〇道路舗装工事                      |                                                            | □□□□□□□□□□□□□□□□□□□□□□□□□□□□□□□□□□□□□□ |                                  |        | □ ● ● ● ● ● ● ● ● ● ● ● ● ● ● ● ● ● ● | 712                 |
|                                                                 |                                                            | で迭が                                    |                                  |        | <u>ئ</u> ے                            | <u>のページのトップへ</u>    |

「文書一覧作成の確認」ダイアログが表示されますので「OK」ボタンを押します。

| Web 🔨 – | -ジからのメッセージ 🛛                         |
|---------|--------------------------------------|
| 2       | フォルダン〇〇道路舗装工事ン以下の文書一覧を作成します。よろしいですか? |
|         | OK キャンセル                             |

選択したフォルダ以下の工事書類一覧表を Excel で出力します。

| 💌 Mi     | ⊠ Microsoft Excel - 文書一覧.xls                                                     |                         |                        |                     |             |  |  |
|----------|----------------------------------------------------------------------------------|-------------------------|------------------------|---------------------|-------------|--|--|
| :1       | · · · · · · · · · · · · · · · · · · ·                                            |                         |                        |                     |             |  |  |
| 10       | 🗋 📴 🔒 😂 🔄 🖏 👘 🖏 💷 👗 🗳 値の貼り付け@ 🕤 • (* - ) 🔍 Σ • 分目 📜 v= すべて表示の   🏭 🚮 100% - • @ 💂 |                         |                        |                     |             |  |  |
| : MS     | Pゴシック - 11 - B Z T                                                               | J   E E I 🔤 🔤   💷 % 🥠 🐝 | 3 = = = - > - A - 📘    |                     |             |  |  |
| <u> </u> | D34 <b>v</b> fx                                                                  |                         |                        |                     |             |  |  |
|          | A                                                                                | в                       | С                      | D                   | E 🗖         |  |  |
| 1        | ファイル                                                                             | レ情報                     | 帳票情報                   | 文書情報                | ž 👘         |  |  |
| 2        | フォルダ                                                                             | 文書名                     | 標題                     | 登録日                 | 登録者         |  |  |
| 3        | /〇〇道路舗装工事/工事書類/                                                                  | ○○の件.pdf                | (事前)〇〇の件               | 2011/07/22 16:38:06 | 総括 太郎       |  |  |
| 4        | /〇〇道路舗装工事/工事書類/                                                                  | 埋蔵文化財発掘について.pdf         | 埋蔵文化財発掘について 第3回        | 2011/07/21 11:56:13 | 現場 太郎       |  |  |
| 5        | /〇〇道路舗装工事/工事書類/                                                                  | NO4斜面の 伐開範囲(追加分)に       | NO4斜面の伐開範囲(追加分)に       | 2011/07/20 15:40:38 | 監督 三郎       |  |  |
| 6        | /〇〇道路舗装工事/工事書類/                                                                  | 帳票データファイル取込(5)-工事       | 帳票データファイル取込(5)-工事      | 2011/07/25 11:12:14 | 現場 太郎       |  |  |
| 7        | /〇〇道路舗装工事/工事書類/                                                                  | N04斜面の伐開範囲(追加分)に        |                        | 2011/07/22 15:04:10 | 現場 監四郎      |  |  |
| 8        | /〇〇道路舗装工事/工事書類/                                                                  | NO4斜面の伐開範囲(追加分)に        | NO4斜面の 伐開範囲(追加分)に      | 2011/07/22 14:48:31 | 総括 太郎       |  |  |
| 9        | /00道路舗装工事/工事書類/                                                                  | 帳票データファイル取込(3)-工事       |                        | 2011/07/21 16:26:51 | <u>現場太郎</u> |  |  |
| 10       | /00道路舗装工事/工事書類/                                                                  | 帳票データファイル取込(1)-工事       |                        | 2011/07/21 16:26:04 | 現場太郎        |  |  |
| 11       | /00道路舗装工事/工事書類/                                                                  | NO4斜面の伐開範囲(追加分)に        |                        | 2011/07/21 15:37:29 | 総括 太郎       |  |  |
| 12       | /〇〇道路舗装工争/工争書類/                                                                  | 埋蔵文化財発掘について 第3回         | 理蔵文化財発掘について 第3回        | 2011/07/21 11:56:28 |             |  |  |
| 13       | /〇〇道路舗装工争/工争書類/                                                                  | 腹行報告書(7月分).pdf          | 腹行報告書(7月分)             | 2011/07/22 16:24:06 | 監督上即        |  |  |
| 14       |                                                                                  |                         |                        |                     |             |  |  |
| 15       |                                                                                  |                         |                        |                     |             |  |  |
| 10       |                                                                                  |                         |                        |                     |             |  |  |
| 10       |                                                                                  |                         |                        |                     |             |  |  |
| 10       |                                                                                  |                         |                        |                     |             |  |  |
| 20       |                                                                                  |                         |                        |                     |             |  |  |
| 20       |                                                                                  |                         |                        |                     |             |  |  |
| 22       |                                                                                  |                         |                        |                     |             |  |  |
| 23       |                                                                                  |                         |                        |                     |             |  |  |
| 24       |                                                                                  |                         |                        |                     |             |  |  |
| 14 4     | ▶ ▶ \ 概要 /詳細 /                                                                   |                         | <                      |                     |             |  |  |
|          | の調整(R)・ 🗟   オートシェイブ(U)・ 🔪                                                        |                         | (ð) • .⊿ • A • ≡ = ₹ ■ |                     |             |  |  |
| עדב      | K                                                                                |                         |                        | NL                  | IM .        |  |  |

## <u>5.スケジュール</u>

BeingCollaboration 上でスケジュールを管理する機能です。現場での予定である現場スケジュール(立会など)と、ユーザの予定である個人スケジュールに分けて登録します。現場スケジュールは同じ現場に所属しているユーザ、個人スケジュールは同じ企業に所属するユーザが参照することができます。

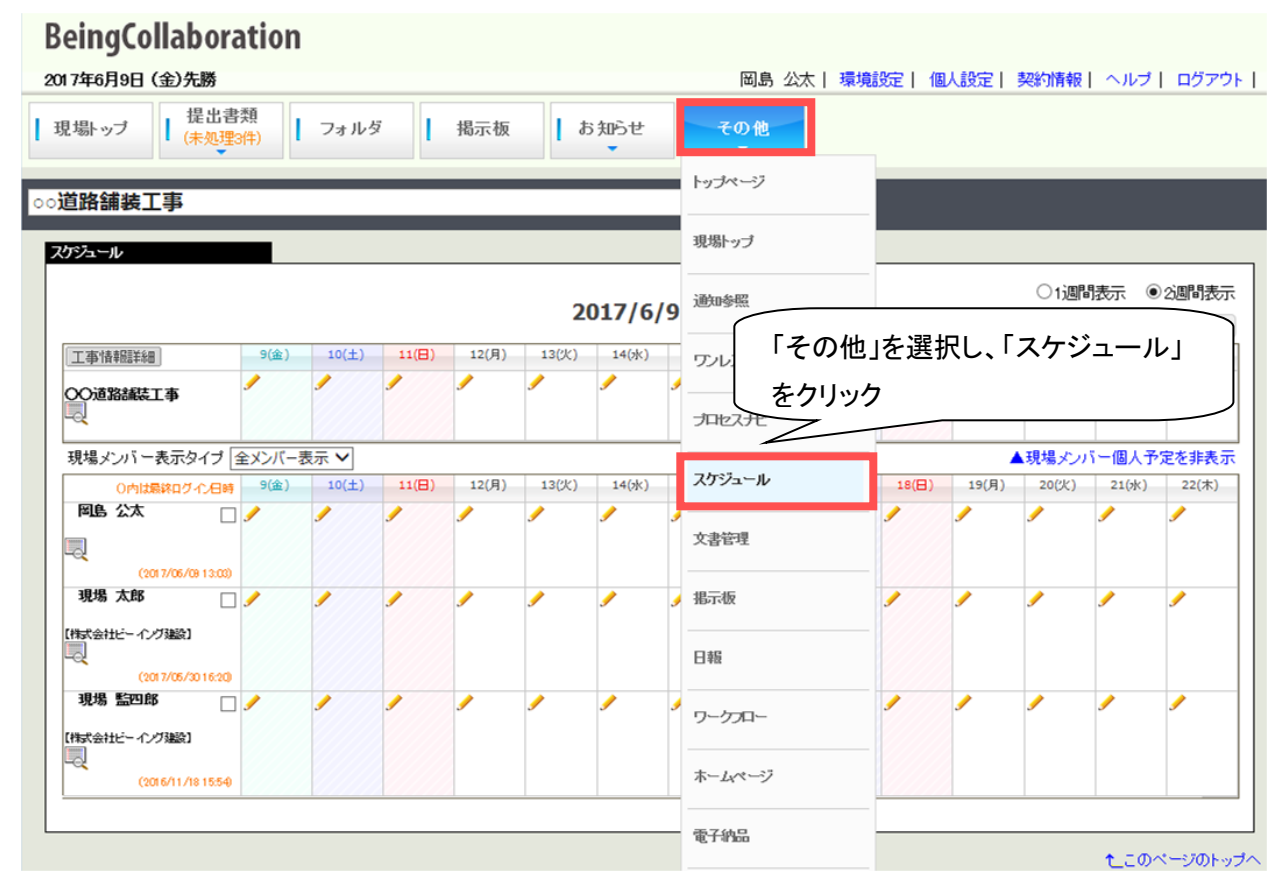

■現場予定を登録する

登録したい日を選択して、 🖉 (登録アイコン)をクリックします。

(2週間表示・1か月表示・3か月表示のいずれからでも結構です。)

| 現場于定-1ヶ月表示                                  |                            |                        |
|---------------------------------------------|----------------------------|------------------------|
| 💁 個人予定表 📰 予定確認一覧 📔 陶易提出書類一覧 🛃 ダウノロード 📑 帳票発送 |                            |                        |
| 2.週間 1ヶ月 3ヶ月                                |                            |                        |
| 表示内容 参加現場一覧(施工中) ♥ タグで表示現場を続け込む             | 2011 - 2012 - 次百           | 現場スケジュール 一括登録          |
|                                             | 15 16 17 18 19 20 21 22 23 | 3 24 25 26 27 28 29 30 |
| ★ 計論通関連工業 予定を登録する現場の下の「✔」をク                 | リック                        |                        |
|                                             |                            | €_このページのトップへ           |

#### 現場予定登録画面が表示されます。

#### 内容を入力し「登録」ボタンを押してください。

| <b>通常予定</b> 予定確認 6 | 木日·夜間作業届 段階確認願 立会願 材料確認願                                                                                                    |
|--------------------|----------------------------------------------------------------------------------------------------|
|                    | 空き時間を確認 登録 キャンセル                                                                                                    |
|                    | 【市道舗道関連工事】                                                                                                    |
| 開始日*               | 2008 🖤 年 12 💌 月 4 🔍 日 15:00 💌                                                                                                    |
| 終了日*               | 2008 🗸 年 12 💌 月 4 💙 日 15:30 💌                                                                                                    |
| 分類                 | なし 💌                                                                                                    |
| 色                  | $\odot = \bigcirc = \bigcirc = \bigcirc = \bigcirc = \bigcirc = \bigcirc = \bigcirc = \bigcirc = \bigcirc = $                      |
| 内容                 |                                                                                                    |
| 共有メンバー             | 「選択」ボタンで共有メンバーを選択して下さい。 選択                                                                                                    |
| 詳細設定               | ▲非表示                                                                                                    |
| 利用設備               | 「選択」ボタンで利用する設備を選択をして下さい。 選択                                                                                                    |
| 通知                 | ☑ 共有メンバーに通知メールを送る                                                                                                    |
| 事前通知               | <ul> <li>□ 登録者と共有メンバーに事前通知メールを送る</li> <li>開始 ♥前と ♥前</li> </ul>                                                                     |
| スケジュール表示方法         | <ul> <li>● 一日で完了する予定の場合、週間表示時に縦線表示する。</li> <li>● 300-17:00<br/>後片付け</li> <li>● 週間表示時に横線表示する。</li> <li>✓</li> <li>(後片付け)</li> </ul> |
|                    | 空き時間を確認 登録 キャンセル                                                                                                    |

#### ≪項目について≫

- 予定名(必須)
- 開始日時/終了日時

⇒▼(▼ボタン)をクリックしてスケジュールの日時を指定します。(必須)

- ・ 内容
   ⇒スケジュールに関する詳細やメモ等に利用します。
- 共有メンバー

⇒この現場の予定に参加するメンバーを指定します。(※共有メンバーを指定するには)

選択されたメンバーの個人予定には、この現場予定の内容が表示されます。

- ・通知/事前通知
   ⇒必要に応じて設定してください。
- スケジュール表示方法
   ⇒必要に応じて設定してください。一日以内に終わる工程を横棒表示し、立会いなどは縦 棒表示する場合などに利用します。

| ■個人予約                                        | 定を登録す                                     | -2                  |                    |                            |                   |             |
|----------------------------------------------|-------------------------------------------|---------------------|--------------------|----------------------------|-------------------|-------------|
| 1 個人予定表                                      | 1 予定確                                     | □□□15 📰             | 簡易提出書類一<br>え」アイコンを | 覧 具 ダウ:<br>クリック            |                   | 休日一覧        |
| 人于在-之間于在表<br>🤌 現場予定表 👔                       | 予定確認一覧                                    | 簡易提出書類一覧            | אַרטע אַ אַ        | アップロード 1                   | ] 休日一覧            |             |
| 日間予定表 <b>週</b> 間<br>部門 すべて表示 ¥<br>社員 システム管理者 | <b>間予定表</b> 月間予定<br>】<br>計さん ❤            | 表                   | 2008 💙 年 12 💌      | 月 1 ♥ 日 _ 3                | 変更 く前週            | 本日 翌週 >     |
| 11/30(日)<br>🖊                                | 12/1(月)<br>16:00-16:30<br>【市道諸道関連工事<br>確認 | 12/2(火)             | 12/3(水)            | 12/4(木)<br>ノ<br>の「 🖉 」をクリッ | 12/5(金)<br>ノ<br>ク | 12/6(±)     |
| 12/7(日)<br>,                                 | 12/8(月)                                   | 12/9(火)<br><b>/</b> | 12/10(水)<br>!      | 12/11(木)                   | 12/12(金)<br>!     | 12/13(±)    |
|                                              |                                           |                     |                    |                            | 2                 | しこのページのトッゴへ |

#### 個人予定登録画面が表示されます。

内容を入力し「登録」ボタンを押してください。

| 通常予定 予定 | 確認         |                                                                                                    |
|---------|------------|----------------------------------------------------------------------------------------------------|
|         |            | 空き時間を確認 登録 キャンセル                                                                                                    |
| 社員名     | 3          |                                                                                                    |
| 予定名     | *          |                                                                                                    |
| 開始日     | *          | 2008 🛩 年 12 💌 月 2 💌 日 16:00 💌                                                                                         |
| 終了日     | *          | 2008 🗸 年 12 🗸 月 2 💌 日 16:30 💌                                                                                         |
| 分類      |            | al 💌                                                                                                    |
| 色       |            | $\odot$ $\odot$ $\odot$ $\odot$ $\odot$ $\odot$ $\odot$ $\odot$ $\odot$ $\odot$                                       |
| 内容      |            |                                                                                                    |
| 共有メンノ   | <i>«</i> – | 「選択」ボタンで共有メンバー選択をして下さい。 選択                                                                                            |
| 公開レベ    | νν         | ● 全体に公開 ● 社内のみ公開 ● 非公開                                                                                                |
|         | 定          | ▲非表示                                                                                                    |
| 利用設     | 備          | 「選択」ボタンで利用する設備を選択をして下さい。 選択                                                                                           |
| 通知      |            | ✓ 通知メールを送る                                                                                                    |
| 事前通     | 知          | 🗌 事前通知メールを送る 🛚 開始 💴 🗾 前と 💷 🗾 前                                                                                        |
| スケジュールオ | 表示方法       | <ul> <li>● 一日で完了する予定の場合、週間表示時に縦線表示する。</li> <li>● 300-17:00<br/>後片付け</li> <li>● 週間表示時に横線表示する。</li> <li>後片付け</li> </ul> |
|         |            | 空き時間を確認 登録 キャンセル                                                                                                    |

≪項目について≫

- 予定名(<u>必須</u>)
- 開始日時/終了日時
  - ⇒ 🚩 (▼ボタン)をクリックしてスケジュールの日時を指定します。(必須)
- 分類/色
  - ⇒選択すると、分類分けや色分けができます。
- 内容
   ⇒スケジュールに関する詳細やメモ等に利用します。
- 共有メンバー
   ⇒スケジュールを共有するメンバーを指定します。(※共有メンバーを指定するには)
- 公開レベル/通知/事前通知/スケジュール表示方法
   ⇒必要に応じて設定してください。

※共有メンバーを指定するには

#### 共有メンバーの「選択」ボタンを押します。

|        | 「選択」ボタンで共有メンバーを選択して下さい。 |    |
|--------|-------------------------|----|
|        |                         |    |
| 共有メンバー |                         |    |
|        |                         | 選択 |

共有メンバーを選択するウィンドウが表示されます。

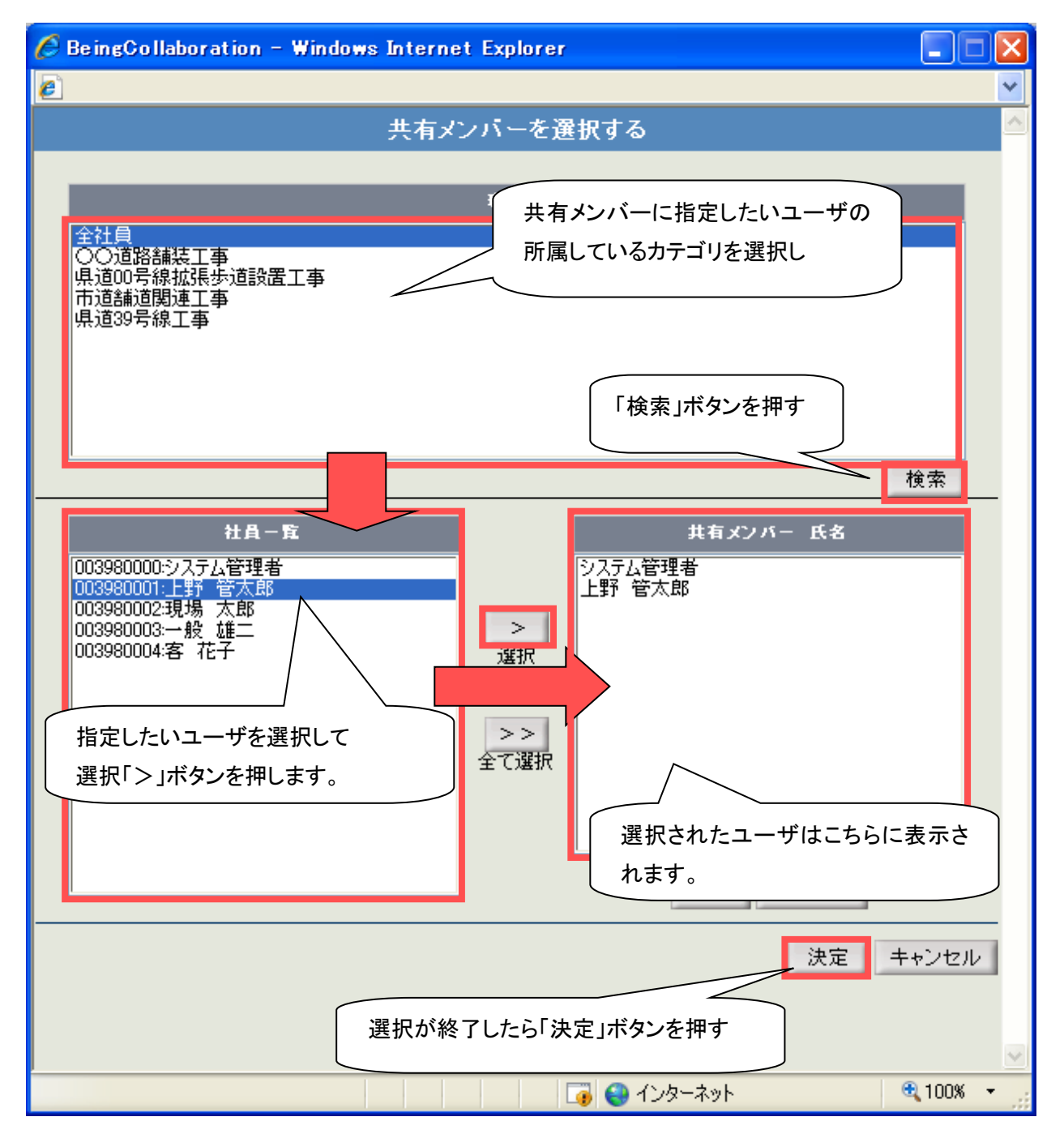

元の画面において、共有メンバーが選択されます。

|                   | 「選択」ボタンで共有メンバー選択をして下さい。 |    |
|-------------------|-------------------------|----|
| # <b>セ</b> . かっぱ. | システム管理者<br>上野 管太郎       |    |
|                   | 現場 太郎                   |    |
|                   |                         | 選択 |

### 6.簡易メニュー

現場トップページ表示時、メニューを簡易表示に切り替えることができます。

簡易メニューからワークフロー・スケジュールメニューを経由せずに帳票や簡易提出書類を発議することができます。

また、ユーザに依頼の来ている帳票・書類の有無を確認することができます。

■簡易メニューへの切り替え方

| Being    | Colla     | borat | ion    |        |        |      |               |       | _    |     |        |        |        |           |
|----------|-----------|-------|--------|--------|--------|------|---------------|-------|------|-----|--------|--------|--------|-----------|
| 2008年10, | -<br>Г (Г | 固人設   | 定山     | ンクを    | クリック   | ケレま  | <b>र्व</b> ्र |       | 環:   | 境設定 | 個人設定   | 契約情報   | 報   ヘル | プ   ログアウト |
| Î Â      | <u> </u>  |       |        |        |        |      |               |       | 1    |     | Ħ      | A      | 63     |           |
| トップページ   | 現場管理      | 通知参照  | ワンレス支援 | プロセスナビ | スケジュール | 文書管理 | 揭示板           | アンケート | 設備予約 | 日報  | ワークフロー | ホームページ | 電子納品   |           |

個人設定画面が表示されますので、変更ボタンをクリックします。

| 個人情報の表 | 示      |           |                  |
|--------|--------|-----------|------------------|
| į      | 💁 個人情報 | 🧾 暗証番号の変更 | 🎦 バスワードの変更       |
|        |        |           | 「変更」ボタンをクリックします。 |
|        | ב      | −ザーID (   | 0001             |

個人情報の変更ウィンドウが表示されます。

現場トップページメニュー表示を「簡易メニュー」に設定して保存ボタンを押して設定完了です。 元のメニュー表示に戻したい場合は「標準メニュー」を選択します。

|                    | 保存・キャンセル                                                                                                    |
|--------------------|----------------------------------------------------------------------------------------------------|
| ユーザーID             | 0000001                                                                                                    |
| 社員番号               | 0001                                                                                                    |
| 社員名                | 上野管太郎                                                                                                    |
| 社員名(カナ)            | 2.「保存ボタン」をクリックします。                                                                                              |
| 所属·役職              |                                                                                                    |
| ユーザレベル             | 上級管理ユーザ                                                                                                    |
| 役割                 | 一般                                                                                                    |
| 郵便番号               |                                                                                                    |
| 住所                 |                                                                                                    |
| 電話番号               | ( "-"を付けて入力してください。例:03-XXXX-XXXX )                                                                              |
| 携帯番号               | ( "-"を付けて入力してください。例:080-XXXX-XXXX )                                                                             |
| スケジュール初期表示         | 個人予定表(週間) ▼ 1.「簡易メニュー」を選択                                                                                       |
| フォルダ初期表示           | 作成した日付けが新しい方かっての                                                                                                |
| 現場初期表示             | 作成した日付けが新しい方から                                                                                                  |
| 設備予約初期表示           | 作成した日付けが新してから表示する。                                                                                              |
| 現場トップページメニュー<br>表示 | <ul> <li>● 標準メニー・・・・ BeingCollaborationの標準メニュー表示となります。</li> <li>● 簡易メニュー・・・よく使われる機能に特化したメニュー表示となります。</li> </ul> |

■簡易メニュー表示

トップページに表示されているコンボボックスから現場を選択するか、現場名をクリックします。

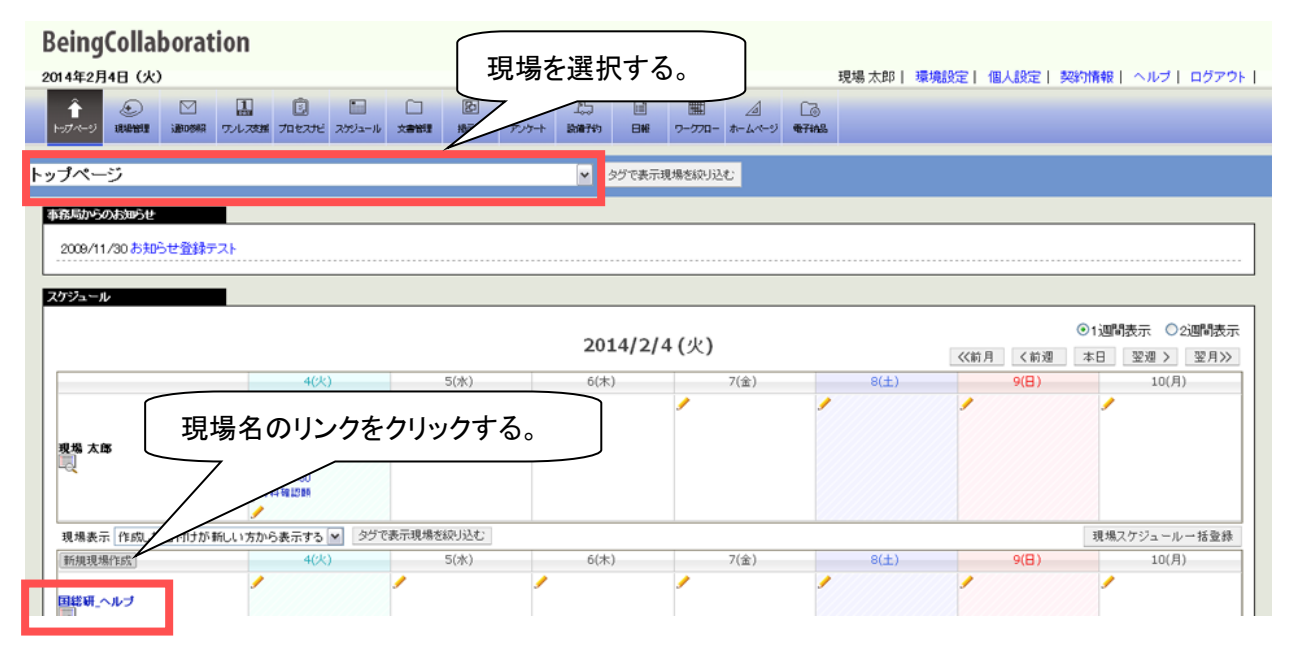

#### 現場のページを表示する際、タイル状のメニューが表示されます。

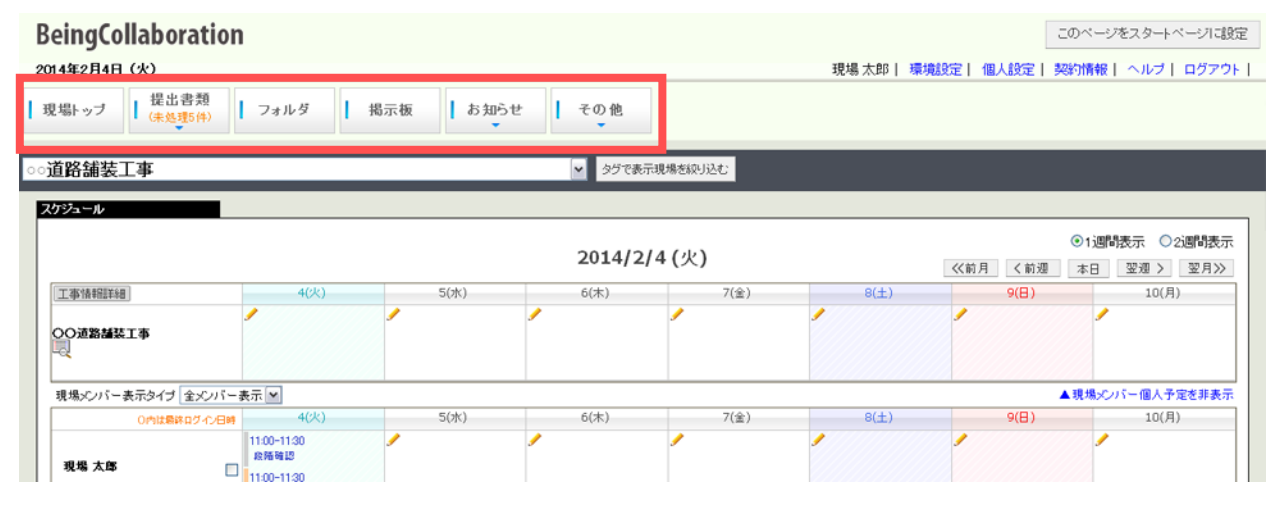

#### ●現場トップ

現場トップのトップページが表示されます。

#### ●提出書類

提出書類には「提出」「承認」「閲覧・変更・ダウンロード」の3つのサブメニューが用意されています。

「提出」では、現場で使用している帳票ワークフローの帳票と簡易提出書類の各様式名、施工体制台帳のメ ニューが表示されます。

様式名をクリックすると帳票・書類の発議画面が表示されます。施工体制台帳をクリックすると施工体制台 帳一覧画面が表示されます。

| BeingCollaboration                       |                        | このページをスタートページルは設定                               |
|------------------------------------------|------------------------|-------------------------------------------------|
| 2014年2月4日(火)                             |                        | 現場太郎   環境設定   個人設定   契約情報   ヘルブ   ログアウト         |
| 現場トップ 提出書類 フォル                           | ルダ 掲示板 お知らせ            | その他                                             |
| 提出 >                                     | 幅震ワークプローロ目総研           |                                                 |
| ○○旦町油装-<br>スケジュール <sup>承認(未処理5件)</sup> → | 橫式-9 工事打合簿(平成23年度)     |                                                 |
| 閲覧・変更・ダウンロード >                           | 橫式-10 标料確認書(平成23年度)    | ●1週間表示 ○2週間表示<br>14/2/4 (火) 《前月 《前週 本日 翌週 〉 翌月》 |
| 工事情報話詳細                                  | 楼式-11 段階確認書(平成23年度)    | 7(金)         8(土)         9(日)         10(月)    |
| 00道路捕获工事                                 | 橫式-12 曜辺·立会依頼書(平成23年度) |                                                 |
| 現場メンバー表示タイプ 全メンバー表示 ⊻                    | 橫式-14 工事履行報告書(平成23年度)  | 個人予定を非表示                                        |
| 0内は最終ログ・化/日時                             | 简易提出書類                 | 様式名を選択すると                                       |
| 2 2 2 2 2 2 2 2 2 2 2 2 2 2 2 2 2 2 2    | 休日・夜間作業届               | 帳票・書類の発議画面が表示されます。                              |
| (2014/02/041514)<br>(2014/02/041514)     | 和階級型類                  |                                                 |
| 11:00-<br>政務8                            | 確認·立会類                 |                                                 |
| 現場 監密部 ロ 11:00-<br>【文会                   | 村和福辺類                  | 他上14利吉帳を選択9ると                                   |
|                                          | 施工体制台帳                 | 他上体制台帳一覧画面が表示されます。                              |
|                                          | <b>並工体制台</b> 帳         |                                                 |

「承認」はユーザに依頼の来ている帳票・書類があればその件数と様式名が表示されます。

様式名をクリックすると帳票ワークフローの場合はワークフロー処理依頼の未処理一覧画面、簡易提出書 類の場合は簡易提出書類一覧画面が表示されます。

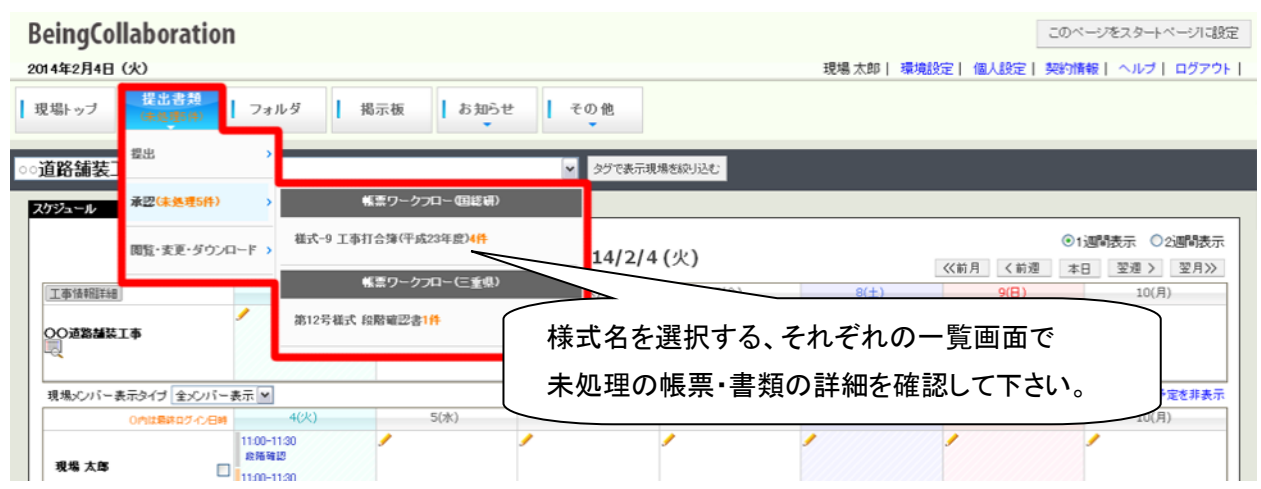

「閲覧・変更・ダウンロード」では、ユーザが閲覧することのできる帳票・書類の様式名が表示されます。 様式名をクリックすると帳票ワークフローの場合は帳票ワークフロー処理状況一覧画面、簡易提出書類の 場合は簡易提出書類一覧画面が表示されます。

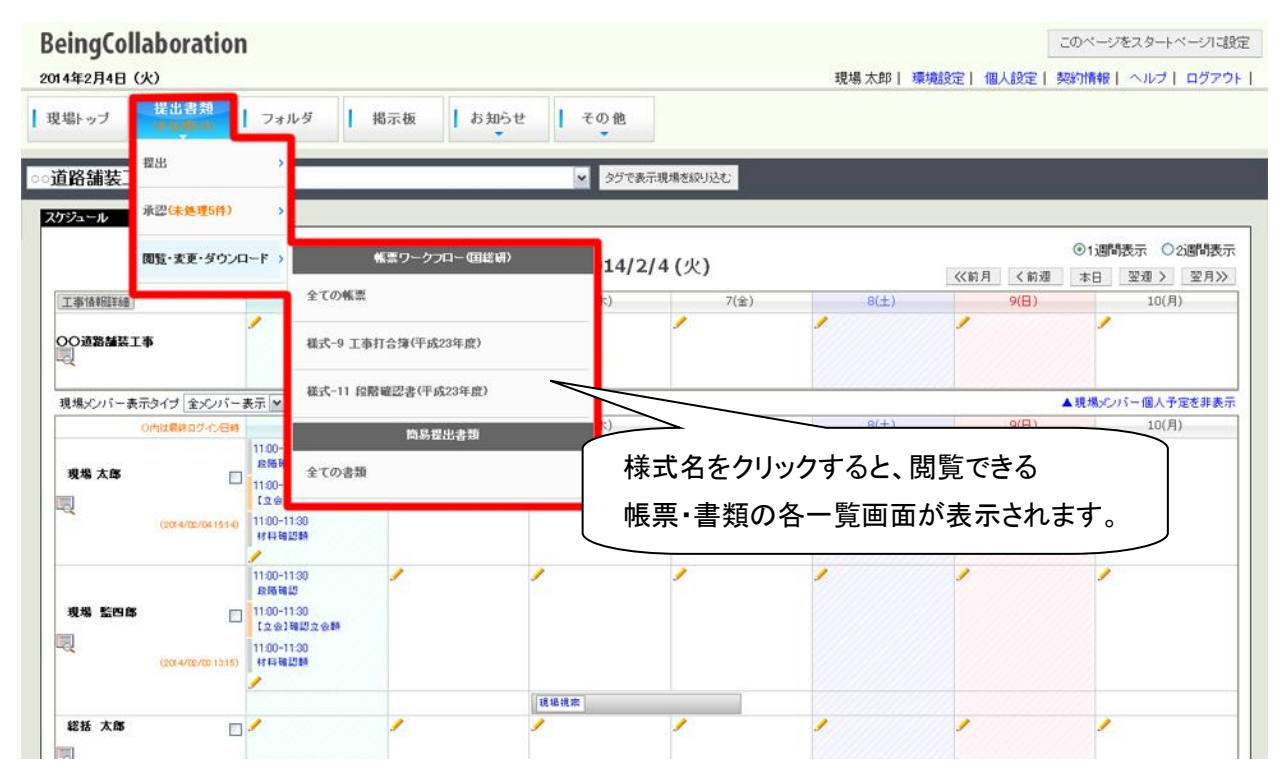

#### ●フォルダ

フォルダメニューをクリックすると、現場の文書管理画面を表示します。

#### ●掲示板

掲示板メニューをクリックすると、現場の掲示板画面を表示します。

#### ●お知らせ

お知らせメニューは BeingCollaboration の通知参照の各機能の画面を表示するメニューで、 BeingCollaboration の各機能で設定した自動送信のお知らせメッセージを参照することができます。 また転送設定を行うことで、パソコンや携帯電話から通知参照内容を確認することができます。 お知らせメニューには「通知一覧を確認する」「メール転送設定を確認・変更する」「データ作成状況一覧を 確認する」の3つのサブメニューがあります。

「通知一覧を確認する」をクリックすると通知一覧画面が表示されます。

「メール転送設定を確認・変更する」をクリックすると転送設定画面が表示されます。

「データ作成状況一覧を確認する」をクリックするとデータ作成状況画面が表示されます。

| BeingCollaboration                   |                 |           |            | このベージをスタートベージに設定                                                                                           |
|--------------------------------------|-----------------|-----------|------------|----------------------------------------------------------------------------------------------------|
| 2014年2月4日(火)                         |                 | 現場 太郎     | 環境設定  個人設定 | 契約情報   ヘルブ   ログアウト                                                                                         |
| 現場トップ   提出書類<br>(未处理5件)   フォルダ   掲示板 | お知らせ   その他      |           |            |                                                                                                    |
| ○○道路舗装工事                             | 通知一覧を確認する       | 刊込む       |            |                                                                                                    |
| スケジュール                               | メール転送設定を確認・変更する |           |            |                                                                                                    |
|                                      | データ作成状況一覧を確認する  | .)        | 《前月 く前週    | <ul> <li>●1週間表示</li> <li>●2週間表示</li> <li>本日</li> <li>翌週&gt;</li> <li>翌週&gt;</li> <li>翌月&gt;&gt;</li> </ul> |
| 工事情報話詳細 4(次)                         | 3(%)            | 7(金) 8(土) | 9(日)       | 10(月)                                                                                                    |
| 00.遗熟雄装工事                            | クリックすると各通知      | ロ・設定画面が表示 | 示されます。     |                                                                                                    |
| 現場メンバー表示タイプ 全メンバー表示 💙                |                 |           |            | ▲現場メンバー個人予定を非表示                                                                                            |
| 0内は最終ログイン目時 4(火)                     | 5(水) 6(木)       | 7(金) 8(土) | 9(日)       | 10(月)                                                                                                    |
| 11:00-11:30 /                        | <b>/</b>        | •         | /          | //////////////////////////////////////                                                                     |

#### ●その他

その他メニューには、現場のページで使用できる機能がサブメニューとして設定されており、機能名をクリックするとその機能の画面を表示します。

| BeingCollaboration                          |         |      |         |           | このページをスタートページに設め   |
|---------------------------------------------|---------|------|---------|-----------|--------------------|
| 2014年2月4日(火)                                |         |      | 現場太郎  環 | 境設定  個人設定 | 契約情報   ヘルブ   ログアウト |
| 現場トップ 提出書類 フォルダ 掲示板 お知らせ                    | その他     |      |         |           |                    |
| ∋道路舗装工事                                     | トップページ  | .v   |         |           |                    |
| スケジュール                                      | 現場トップ   |      |         |           |                    |
|                                             | 通知参照    |      |         |           | ④1週間表示 ○2週間表示      |
|                                             |         |      |         | 《前月 《前週   | 本日 翌週 > 翌月≫        |
| 工事情報證詳細 4(火) 5(水)                           | ワンレス支援  | 7(金) | 8(±)    | 9(日)      | 10(月)              |
| 00道路加装工事                                    | JIIEZJE | 1    |         |           |                    |
| 現場メンバー表示タイプ 全火バー表示 💌                        |         |      |         |           | ▲現場メンバー個人予定を非表示    |
| 0内は最終ログ・介旧時 4(火) 5(水)                       |         | 7(金) | 8(土)    | 9(日)      | 10(月)              |
| クリックすると各機能の画面が表示され                          | れます。    |      |         | •         |                    |
| (2014/02/041420) 1100-1130<br>14 14 16 2086 | 日報      |      |         |           |                    |
| 11:00-11:30<br>政策報道<br>11:00-11:20          | ワークフロー  |      | •       | 1         | -                  |
| 78.76 120100 [12001130]                     |         |      |         |           |                    |